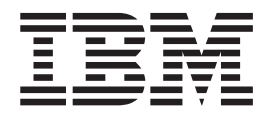

# IBM Client Security Software デプロイメント・ガイド バージョン 5.4.0

更新日: 2004年11月18日

本書および本書で紹介する製品をご使用になる前に、『特記事項』に記載されている情報をお読みください。

本マニュアルに関するご意見やご感想は、次の URL からお送りください。今後の参考にさせていただきます。 http://www.ibm.com/jp/manuals/main/mail.html

なお、日本 IBM 発行のマニュアルはインターネット経由でもご購入いただけます。詳しくは

http://www.ibm.com/jp/manuals/の「ご注文について」をご覧ください。

(URL は、変更になる場合があります)

お客様の環境によっては、資料中の円記号がバックスラッシュと表示されたり、バックスラッシュが円記号と表示されたりする場合があります。

| 原 典: | IBM Client Security Software<br>Deployment Guide Version 5.4.0 |
|------|----------------------------------------------------------------|
| 発行:  | 日本アイ・ビー・エム株式会社                                                 |
| 担当:  | ナショナル・ランゲージ・サポート                                               |

#### 第1刷 2004.12

この文書では、平成明朝体<sup>™</sup>W3、平成明朝体<sup>™</sup>W7、平成明朝体<sup>™</sup>W9、平成角ゴシック体<sup>™</sup>W3、平成角ゴシック体<sup>™</sup>W5、および平成角ゴシック体<sup>™</sup>W7を使用しています。この(書体\*)は、(財)日本規格協会と使用契約を締結し使用しているものです。フォントとして無断複製することは禁止されています。

注\* 平成明朝体"W3、平成明朝体"W7、平成明朝体"W9、 平成角ゴシック体"W3、平成角ゴシック体"W5、平成角ゴシック体"W7

© Copyright International Business Machines Corporation 2004. All rights reserved.

© Copyright IBM Japan 2004

# まえがき

IBM<sup>®</sup> Client Security Software をデプロイする際、IT 管理者は多数の要素を理解 し、計画をたてる必要があります。本書は、エンベデッド・セキュリティー・チッ プまたは Client Security Software の使用法について説明するものではありません。 本書は、企業全体でエンベデッド・セキュリティー・チップを搭載したコンピュー ターにソフトウェアをデプロイする方法に関するガイドです。

## 対象読者

本書は、IT 管理者、または社内のコンピューターへの IBM Client Security Software バージョン 5.4 のデプロイメントの責任者を対象にしています。本書は、1 台また は複数のコンピューターに IBM Client Security Software をインストールする際に必 要な情報を提供します。この資料を参照する前に、「*IBM Client Security Software* バージョン 5.4 管理者およびユーザー・ガイド」を参照することをお勧めします。 IBM は、アプリケーションの使用に関する情報として、「*IBM Client Security Software* バージョン 5.4 管理者およびユーザー・ガイド」とアプリケーション・ヘ ルプを用意しています。

## 製品の資料

Client Security Software バージョン 5.4 ライブラリーでは、以下の資料を入手する ことができます。

• Client Security Software Version 5.4 管理者およびユーザー・ガイド,

Client Security Software のセキュリティー機能のセットアップおよび使用に関す る情報に加え、 UVM ログオン・プロテクションの使用、Client Security スクリ ーン・セーバーのセットアップ、ディジタル証明書の作成、ユーザー構成ユーテ ィリティーの使用など、Client Security Software で実行するタスクが記載されて います。

• Client Security Software バージョン 5.4 インストール・ガイド

IBM エンベデッド・セキュリティー・チップが装着されている IBM パーソナ ル・コンピューターへの Client Security Software のインストールについて記載さ れています。

# その他の情報

追加の情報およびセキュリティー製品の更新が提供されている場合、IBM Web サイト (http://www.ibm.com/jp/pc/security/index.shtml) から入手できます。

# 目次

| まえがき                                                   | i                                                                                          |
|--------------------------------------------------------|--------------------------------------------------------------------------------------------|
| 対象読者                                                   | i                                                                                          |
| 製品の資料                                                  | i                                                                                          |
| その他の情報                                                 | i                                                                                          |
|                                                        |                                                                                            |
| 第1章 IBM Client Security Software                       |                                                                                            |
| のデプロイメント前の考慮事項1                                        |                                                                                            |
| デプロイメントの要件および仕様                                        | 2                                                                                          |
|                                                        |                                                                                            |
| 第2章 Client Security Software のイン                       |                                                                                            |
| ストール                                                   | 3                                                                                          |
| 標準インストール                                               | 3                                                                                          |
| 管理インストール                                               | 1                                                                                          |
| コマンド行パラメーター                                            | 1                                                                                          |
| Client Security Software カスタム・パブリック・プロ                 |                                                                                            |
| パティー                                                   | 5                                                                                          |
| Client Security Software インストール機能 6                    | 5                                                                                          |
| Setup.exe の使用例                                         | 7                                                                                          |
|                                                        |                                                                                            |
|                                                        |                                                                                            |
| 第 3 章 エンベデッド・セキュリティー・                                  |                                                                                            |
| 第 3 章 エンベデッド・セキュリティー・<br>チップの機能                        | )                                                                                          |
| 第3章 エンベデッド・セキュリティー・<br>チップの機能9<br>鍵交換階層                | <b>)</b>                                                                                   |
| <ul> <li>第3章 エンベデッド・セキュリティー・</li> <li>チップの機能</li></ul> | )<br>L<br>2                                                                                |
| 第3章 エンベデッド・セキュリティー・<br>チップの機能                          | 1                                                                                          |
| <ul> <li>第3章 エンベデッド・セキュリティー・</li> <li>チップの機能</li></ul> | <b>)</b><br>1<br>2<br><b>}</b>                                                             |
| <ul> <li>第3章 エンベデッド・セキュリティー・</li> <li>チップの機能</li></ul> | )<br>1<br>2<br>3<br>7                                                                      |
| <ul> <li>第3章 エンベデッド・セキュリティー・</li> <li>チップの機能</li></ul> | )<br>1<br>2<br>3<br>7                                                                      |
| <ul> <li>第3章 エンベデッド・セキュリティー・</li> <li>チップの機能</li></ul> | <b>)</b><br>1<br>2<br>3<br>7<br>7<br>7<br>7                                                |
| <ul> <li>第3章エンベデッド・セキュリティー・</li> <li>チップの機能</li></ul>  | <b>)</b><br>1<br>2<br><b>)</b><br>7<br><b>7</b><br>7                                       |
| <ul> <li>第3章エンベデッド・セキュリティー・</li> <li>チップの機能</li></ul>  | <b>)</b><br>1<br>2<br><b>3</b><br>7<br>7<br>7<br>3                                         |
| <ul> <li>第3章エンベデッド・セキュリティー・</li> <li>チップの機能</li></ul>  | <b>7</b><br>7<br>7<br>7<br>3                                                               |
| <ul> <li>第3章エンベデッド・セキュリティー・</li> <li>チップの機能</li></ul>  | )<br>1<br>2<br>3<br>7<br>7<br>7<br>3<br>3<br>3<br>9<br>3                                   |
| <ul> <li>第3章エンベデッド・セキュリティー・</li> <li>チップの機能</li></ul>  | <b>7</b><br>7<br>7<br>7<br>3<br>3<br>3                                                     |
| <ul> <li>第3章エンベデッド・セキュリティー・</li> <li>チップの機能</li></ul>  | <b>7</b><br>7<br>7<br>3<br>3<br>3<br>4<br>5                                                |
| 第3章エンベデッド・セキュリティー・         チップの機能                      | <b>)</b><br>1<br>2<br><b>3</b><br>7<br>7<br>7<br>3<br>3<br>9<br>3<br>1<br>5<br>7           |
| <ul> <li>第3章エンベデッド・セキュリティー・</li> <li>チップの機能</li></ul>  | <b>7</b><br>7<br>7<br>7<br>3<br>3<br>3<br>4<br>5<br>7<br>7                                 |
| <ul> <li>第3章エンベデッド・セキュリティー・</li> <li>チップの機能</li></ul>  | <b>9</b><br>1<br>2<br><b>3</b><br>7<br>7<br>7<br>3<br>3<br>9<br>3<br>1<br>5<br>7<br>7<br>7 |

| 第 6 章 Tivoli Access Manager サーバ<br>ーへの Client Security コンポーネント |
|----------------------------------------------------------------|
| のインストール                                                        |
| 前提条件                                                           |
| Client Security のコンポーネントのダウンロードとイ                              |
| ンストール                                                          |
| Client Security コンポーネントを Tivoli Access                         |
| Manager サーバーに追加                                                |
| IBM クライアントと Tivoli Access Manager サーバ                          |
| ー間の保護接続の確立                                                     |
| IBM クライアントの構成                                                  |
| 前提条件                                                           |
| Tivoli Access Manager セットアップ情報の構成 51                           |
| ローカル・キャッシュ機能の設定および使用52                                         |
| Tivoli Access Manager による IBM クライアン                            |
| ト・オブジェクトの管理                                                    |
| トラブルシューティングの図 54                                               |
| ディジタル証明書のトラブルシューティングに関                                         |
| する情報                                                           |
| Tivoli Access Manager のトラブルシューティング                             |
| に関する情報                                                         |
| Lotus Notes のトラブルシューティングに関する                                   |
| 情報                                                             |
| 暗号化のトラブルシューティングに関する情報 . 56                                     |
| 第7章 IBM Client Security Software<br>を述完するためのサード・パーティーのハ        |
|                                                                |
|                                                                |
| ストール                                                           |
| 第 8 章 リモート側で新規または改訂され                                          |

# 第 1 章 IBM Client Security Software のデプロイメント前の考 慮事項

IBM Client Security Software バージョン 5.4.0 の一元的なデプロイメントは、IBM Client Security Software セットアップ・ウィザードの「拡張構成モード (Advanced Configuration Mode)」で実行できます。 IBM Client Security Software バージョン 5.4 は第 1 世代のセキュリティー・チップ (非 TCPA) をサポートしません。これ らのシステムのユーザーは、Client Security Software バージョン 5.3 をご使用くだ さい。

IBM Client Security Software (CSS) をデプロイするには、さまざまな方法がありま す。IBM Client Security Software は、IBM パーソナル・コンピューターに統合され た IBM エンベデッド・セキュリティー・チップを使用します。本書は、お客様の 環境における IBM エンベデット・セキュリティー・サブシステム (ESS) のデプロ イメントの方法を決定する上で役立ちます。イメージ作成からエンド・ユーザーに PC を配布する方法まで、会社でコンピューターをデプロイするプロセスを検討する ことが重要です。このプロセスは、お客様の会社における ESS のデプロイメントの 方法に多大な影響を与えます。IBM ESS は、図1 のとおり 2 つの基本要素で構成 されています。

- 1. Client Security Software
- 2. エンベデッド・セキュリティー・チップ

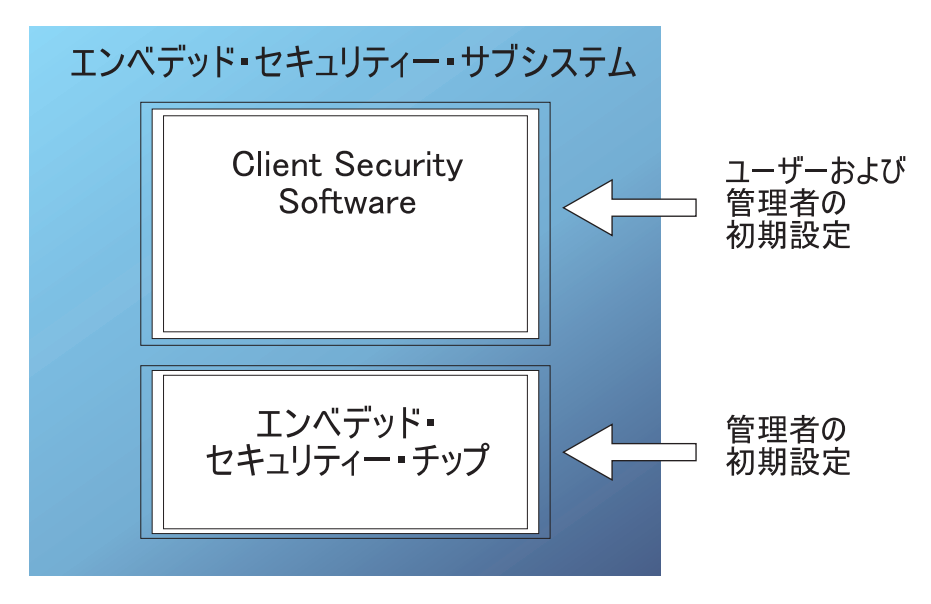

図 1. IBM Client Security System コンポーネント

# デプロイメントの要件および仕様

IBM Client Security Software をエンベデッド・セキュリティー・チップ搭載のコン ピューターにインストールすることを計画している場合、以下のサーバー・ストレ ージおよびダウンロードの要件、および設置時間について計画してください。

- 1. エンベデッド・セキュリティー・チップ搭載の IBM PC
- 2. インストール可能なコードのサーバー・ストレージ要件: およそ 20 MB
- 3. 各ユーザーの鍵アーカイブ・データに必要なサーバー・ストレージは、アーカイ ブを保存するユーザーごとに平均 200 KB です。

# 第2章 Client Security Software のインストール

この章では、Client Security Software をインストールするための 2 つの方法 (標準 インストールと管理インストール) について説明します。

## 標準インストール

css540jp.exe ファイルは自己解凍型のインストール・パッケージであり、このファイ ルを実行するとインストール用のソース・ファイルが抽出され、インストールが開 始されます。このファイルには、以下に説明する一連のコマンド行パラメーターを 指定できます。パラメーターを必要とするコマンド行オプションは、オプションと パラメーターの間にスペースを入れずに指定する必要があります。たとえば、 css540jp.exe /s /v"/qn REBOOT="R"" は有効ですが、css540jp.exe /s /v "/qn REBOOT="R"" は無効です ("/qn REBOOT="R"" はオプション /v のパラメーターで す)。オプションのパラメーターにスペースが含まれている場合のみ、パラメーター の前後に引用符が必要です。

パラメーターを指定せずに css540jp.exe を実行する場合のインストールのデフォル トの動作では、インストールの実行の際にユーザー・インターフェースが表示さ れ、インストールの最後にリブートのためのプロンプトが表示されます。ユーザ ー・インターフェースを表示せずにインストールを実行する場合、デフォルトでイ ンストールの最後にリブートが実行されます。しかし、上記の例のセクションで示 したように、REBOOT プロパティーを指定することによって、リブートを遅らせる ことができます。

- /a このパラメーターを指定すると、実行可能ファイルは管理インストールを実行します。管理インストールでは、ユーザーによって指定されたディレクトリーにデータ・ファイルがコピーされますが、ショートカットの作成、COM サーバーの登録、アンインストール・ログの作成は行われません。
- /x

このパラメーターを指定すると、実行可能ファイルは以前にインストールされた 製品をアンインストールします。

- *Is* このパラメーターを指定すると、実行可能ファイルはサイレント・モードで実行します。
- /v /v パラメーターを使用すると、コマンド行スイッチとパブリック・プロパティーの値を Msiexec.exe に渡します。
- /w このパラメーターを使用すると、実行可能ファイルはインストールが完了するまで終了するのを待ちます。このパラメーターをバッチ・ファイルで使用する場合、実行可能ファイルのコマンド行引き数全体の前に start /WAIT を置いてください。この使用法の正しい形式の例は以下のとおりです。

start /WAIT css540jp.exe /w

# 管理インストール

Microsoft<sup>®</sup> Windows<sup>®</sup>のインストーラーを使用すると、ワークグループによる使用またはカスタマイズのために、ネットワークに対するアプリケーションまたは製品の管理インストールを行うことができます。 Client Security Software インストール・パッケージの場合、管理インストールはインストール・ソース・ファイルを指定の位置に抽出します。管理インストールを実行するには、以下に示すように /a パラメーターを使用して、セットアップ・パッケージをコマンド行から実行する必要があります。

css540jp.exe /a

新しい抽出位置を選択できます。それには、C: 以外のドライブ (ローカル・ドライ ブ、マップされたネットワーク・ドライブなど) が含まれます。さらに、新しいデ ィレクトリーもこのステップで作成されます。

管理インストールがサイレント・モードで実行される場合、以下に示すようにパブ リック・プロパティー TARGETDIR をコマンド行に設定して、抽出位置を指定でき ます。

Setup.exe /s /v"/qn TARGETDIR=F:¥IBMCSS"

または

msiexec.exe /i "IBM Client Security Software.msi" /qn TARGERDIR=F:¥IBMCSS

カスタマイズを行った後、アンパックされたソース・ファイルからインストールす るには、コマンド行から msiexec.exe を呼び出します。 『コマンド行パラメータ ー』は、msiexec.exe の使用法にとともに、指定できるコマンド行パラメーターを紹 介しています。さらに、パブリック・プロパティーも、msiexec コマンド行呼び出し に直接設定できます。

# コマンド行パラメーター

/i package または product

製品をインストールするには、以下の形式を使用します。

msiexec /i "C:\#WindowsFfolder\Profiles\UserName\Personal\MySetups\Othello\Trial
Version\Release\DiskImages\Disk1\productOthello Beta.msi"

製品コードは、製品のプロジェクト・ビューの製品コード・プロパティーで自動 的に生成される GUID を指します。

**注:** 上記の例は、ページに収めるために 2 行に分かれています。このコマンド を入力するときは、1 行で入力してください。

la package

/a パラメーターを指定すると、管理者権限を持つユーザーがネットワークに製品をインストールできるようになります。

Ix package または product code

このパラメーターは製品をアンインストールします。

#### /L [ilwlelalrlulclmlplvl+] logfile

このパラメーターは、ログ・ファイルのパスを指定します。以下に示すフラグ は、ログ・ファイルに記録する情報を指定します。

- i
   状況メッセージをログに記録します。
- W

重要でない警告メッセージをログに記録します。

- e すべてのエラー・メッセージをログに記録します。
- a

アクション・シーケンスの開始をログに記録します。

• r

アクション固有のレコードをログに記録します。

• u

ユーザー要求をログに記録します。

• c

最初のユーザー・インターフェース・パラメーターをログに記録します。

• m

メモリー不足メッセージをログに記録します。

• p

端末設定をログに記録します。

• v

詳細な出力設定をログに記録します。

• +

既存のファイルに追加します。

• \*

詳細な出力設定を除く、すべての情報をログに記録するようにするワイルド カード文字です。

/? または /h

どちらのコマンドも、Windowsインストーラーの著作権情報を表示します。

#### TRANSFORMS

TRANSFORMS コマンド行パラメーターを使用すると、基本パッケージに適用 するトランスフォームを指定できます。コマンド行トランスフォーム呼び出しの 例を以下に示します。

msiexec /i "C:\WindowsFolder\Profiles\UserName\Personal\MySetups\Project Name\ Trial Version\My Release-1\DiskImages\Disk1\ProductName.msi" TRANSFORMS="New Transform 1.mst" 複数のトランスフォームをセミコロンで分けることができるため、Windows イ ンストーラー・サービスが誤って解釈しないように、トランスフォームの名前に セミコロンを使用しないようにお勧めします。

**注:** 上記の例は、ページに収めるために 3 行に分かれています。このコマンド を入力するときは、1 行で入力してください。

#### **Properties**

すべてのパブリック・プロパティーは、コマンド行から設定または変更できま す。パブリック・プロパティーは、すべて大文字で記述されることによって私用 プロパティーと区別されます。たとえば、COMPANYNAME はパブリック・プ ロパティーです。

コマンド行からプロパティーを設定するには、構文 PROPERTY=VALUE を使用しま す。*COMPANYNAME*の値を変更するには、以下のように入力します。

msiexec /i "C:\U00efWindowsFolder\U00efProfiles\U00efUserName\U00efProsetName\U00efProsetName\U00efFrosetName\U00efFrosetName
U00efFrosetName\U00efFrosetName\U00efFrosetName\U00efFrosetName\U00efFrosetName\U00efFrosetName\U00efFrosetName\U00efFrosetName\U00efFrosetName\U00efFrosetName\U00efFrosetName\U00efFrosetName\U00efFrosetName\U00efFrosetName\U00efFroset

注: 上記の例は、ページに収めるために 3 行に分かれています。このコマンド を入力するときは、1 行で入力してください。

# Client Security Software カスタム・パブリック・プロパティー

Client Security Software のインストール・パッケージには、インストールの実行時 にコマンド行に設定できる、一連のカスタム・パブリック・プロパティーが含まれ ています。現在使用可能なカスタム・パブリック・プロパティーは以下のとおりで す。

#### INSTALLPWM

これは、最初のインストールの際に Password Manager をインストールするかど うかを制御するために使用されます。1 に設定すると Password Manager はイン ストールされ、0 に設定すると Password Manager はインストールされません。 デフォルト値は 1 です。

#### CFGFILE

このプロパティーは、サイレント・インストールの際に構成ファイルの位置を指 定するために使用されます。構成ファイルには、セキュリティー・チップの既存 のパスワードの値を含めることができます。これにより、チップにすでにパスワ ードが設定されている場合でも、ユーザーの対話なしにインストールを完了する ことができます。例:

CFGFILE=C:¥csec.ini

# Client Security Software インストール機能

Client Security Software One-Click Installation には、*Security* (IBM Client Security Software) と *PWManager* (IBM Password Manager) の 2 つの機能が用意されていま す。デフォルトでは両方の機能がインストールされますが、インストールを実行す るためのオプションがいくつか用意されており、 Security 機能だけがインストール されるようにすることができます (Security 機能が必要であれば、PWManager 機能 は必要ありません)。ユーザー・インターフェースを表示せずにインストールを実行 するときに、IBM Password Manager バージョン 1.3 以下がインストールされてい

ない場合、 IBM Client Security Software だけをインストールするか、IBM Client Security Software と IBM Password Manager の両方をインストールするかを選択す る画面が表示されます。ユーザー・インターフェースを表示しないでインストール を実行する (サイレント) 場合、INSTALLPWM プロパティーを使用することによっ て、Password Manager をインストールするかどうかを制御できます (0 に設定する と Password Manager はインストールされません)。ユーザーが最初のインストール 時には IBM Client Security だけをインストールすることを選択し、後から IBM Password Manager を追加することにする場合は、元のソース・パッケージを再度実 行することによって行うことができます。ユーザー・インターフェースを表示する 設定でインストールを再度実行すると、メンテナンス画面が表示されます。 Password Manager がインストールされていない場合には、この画面で「Modify」ボ タンを選択できます。このボタンを選択すると、Client Security だけを再インストー ルするか、IBM Client Security Software とIBM Password Manager の両方をインス トールするように変更するかを選択できる画面が表示されます。ユーザーは、ソー スからユーザー・インターフェースを表示せずに製品を再インストールして、IBM Password Manager を追加することもできます。これを行うコマンドの例を以下に示 します。

# Setup.exe の使用例

表1は css540jp.exe を使用したインストールの例を示しています。

表1. css540jp.exe を使用したインストールの例

| タイプ                           | 例                                                       |
|-------------------------------|---------------------------------------------------------|
| サイレント・インストール (リブートし、イ         | css540jp.exe /s /v/qn                                   |
| ンストールが終了する)                   |                                                         |
| サイレント・インストール (リブートなし)         | css540jp.exe /s /v"/qn REBOOT="R""                      |
| サイレント・インストール (リブートなし、         | css540jp.exe /s /v"/qn REBOOT="R" INSTALLPWM=0"         |
| Password Manager はインストールされない) |                                                         |
| サイレント・インストール (リブートなし、         | css540jp.exe /s /v"/qn REBOOT="R" INSTALLDIR=C:¥ibmcss" |
| インストール・ディレクトリーを指定)            |                                                         |
| サイレント・インストール (リブートなし、         | css540jp.exe /s /v"/qn REBOOT="R" CFGFILE=C:¥csec.ini"  |
| 構成ファイルを指定)                    |                                                         |
| サイレント管理インストール                 | css540jp.exe /a                                         |
| サイレント管理インストール (抽出場所を指         | css540jp.exe /a /s /v"/qn TARGETDIR="F:¥CSS""           |
| 定)                            |                                                         |
| インストール (リブートなし、インストー          | css540jp.exe /v"REBOOT="R" /L*v %temp%¥css.log"         |
| ル・ログを temp ディレクトリーに作成)        |                                                         |
| Password Manager を追加するための製品のサ | css540jp.exe /s /v"/qn ADDLOCAL=PWManager"              |
| イレント再インストール                   |                                                         |

表2は msiexec.exe を使用したインストールの例を示しています。

表 2. msiexec.exe を使用したインストール

| タイプ                     | 例                                                                    |
|-------------------------|----------------------------------------------------------------------|
| インストール (ログ・ファイ<br>ルを作成) | msiexec /i "C:¥IBM Client Security Software.msi" /L*v %temp%¥css.log |

表2. msiexec.exe を使用したインストール (続き)

| タイプ                   | 例                                                                            |
|-----------------------|------------------------------------------------------------------------------|
| サイレント・インストール          | <pre>msiexec /i "C:¥IBM Client Security Software.msi" /qn REB00T="R"</pre>   |
| (リブートなし)              |                                                                              |
| サイレント・インストール          | msiexec /i "C:¥IBM Client Security Software.msi" /qn REBOOT="R" INSTALLPWM=0 |
| (リブートなし、Password      |                                                                              |
| Manager はインストールされ     |                                                                              |
| ない)                   |                                                                              |
| Password Manager を追加す | msiexec /i "C:¥IBM Client Security Software.msi" /qn ADDLOCAL=PWManager      |
| るための製品のサイレント再         |                                                                              |
| インストール                |                                                                              |

# 第3章 エンベデッド・セキュリティー・チップの機能

IBM エンベデッド・セキュリティー・チップの構図は図 2 のとおりです。3 つの主 要なコンポーネントがあります。

- 1. 管理者パスワード
- 2. ハードウェア公開鍵
- 3. ハードウェア秘密鍵

| IBM エンベデッド・セキュリティー・チップ |
|------------------------|
| 管理者パスワード               |
|                        |
| ハードウェア公開鍵              |
|                        |
| ハードウェア秘密鍵              |
|                        |
|                        |

図 2. IBM エンベデッド・セキュリティー・チップに保持されるデータ

ハードウェアの公開鍵および秘密鍵は、各コンピューターごとに固有です。ハード ウェア秘密鍵がチップから抽出されることは決してありません。新しい鍵ペアは、 以下のいずれかの方法で作成することができます。

- Client Security Software ウィザードによって
- 管理者ユーティリティーによって
- スクリプトを使用して

ハードウェア鍵はチップから抽出することはできません。

管理者は、管理者パスワードを使用して、以下の機能にアクセスします。

- ユーザーの追加
- セキュリティー・ポリシーの設定
- パスフレーズ・ポリシーの設定

- スマートカードの登録
- バイオメトリック認証デバイスの登録

たとえば、管理者は追加ユーザーがエンベデッド・セキュリティー・チップの機構 および機能を利用できるようにしなければならない場合があります。管理者パスワ ードは、Client Security Software のインストール時に設定されます。管理者パスワ ードが設定される方法およびタイミングについて詳しくは、本書で後ほど説明しま す。

**重要: ESS** を最初に構成する際に設定する管理者パスワードを保守する計画を作成 してください。IT 管理者またはセキュリティー管理者が、エンベデッド・セキュリ ティー・チップを装備した各コンピューターに同じ管理者パスワードを設定するよ うに決定する場合、そのように設定することも可能です。または、それぞれの部門 またはビルごとに異なる管理者パスワードを割り当てることも可能です。

IBM エンベデッド・セキュリティー・チップの他のコンポーネントは、ハードウェ ア公開鍵およびハードウェア秘密鍵です。この RSA 鍵ペアは、Client Security Software の構成時に生成されます。

各コンピューターには、固有のハードウェア公開鍵および固有の秘密鍵がありま す。IBM エンベデッド・セキュリティー・チップの乱数機能によって、それぞれの ハードウェア鍵ペアは統計的に固有であることが保証されます。

11ページの図3は、IBM エンベデッド・セキュリティー・チップの2つの追加コンポーネントを示しています。IBM エンベデッド・セキュリティー・サブシステム・インフラストラクチャーを効果的に管理するには、これら2つのコンポーネントについて理解する必要があります。11ページの図3は、管理者公開鍵と秘密鍵、およびユーザー公開鍵と秘密鍵を示しています。以下に、公開鍵および秘密鍵の概要を示します。

- 公開鍵および秘密鍵は、「鍵ペア」とみなされます。
- 秘密鍵および公開鍵は、以下のように数学的に関連しています。
  - 公開鍵で暗号化された内容は、秘密鍵でしか復号化できません。
  - 秘密鍵で暗号化された内容は、公開鍵でしか復号化できません。
  - 秘密鍵を知っていても、公開鍵を引き出すことはできません。
  - 公開鍵を知っていても、秘密鍵を派生させることはできません。
  - 通常、公開鍵は全員が使用できます。
- 秘密鍵は、確実に保護してください。
- ・ 公開鍵と秘密鍵は、公開鍵インフラストラクチャー (PKI)の基盤です。

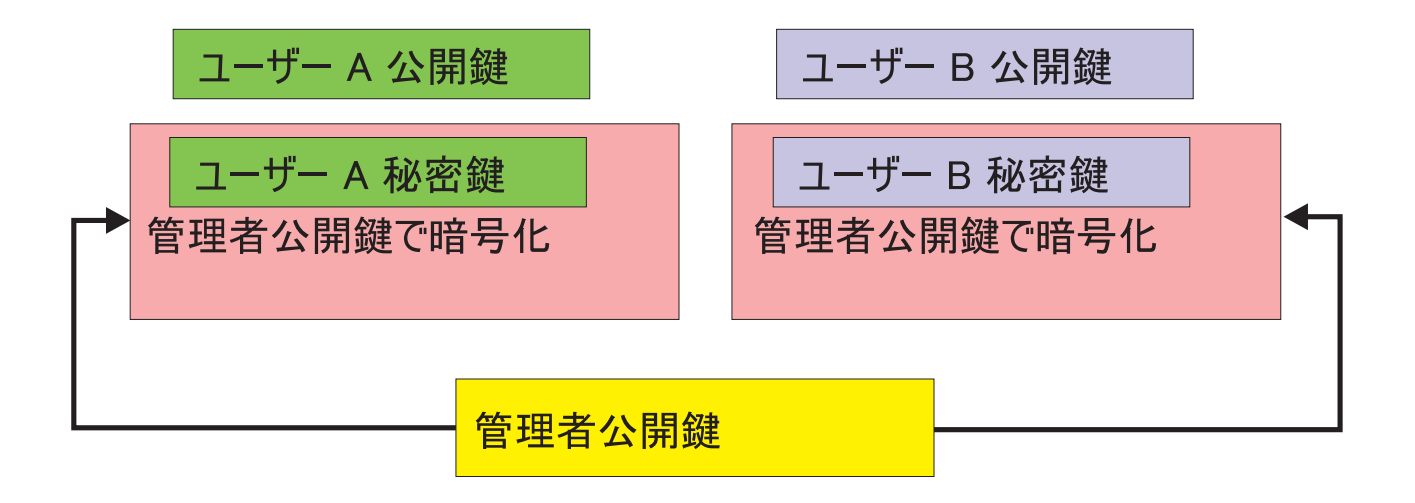

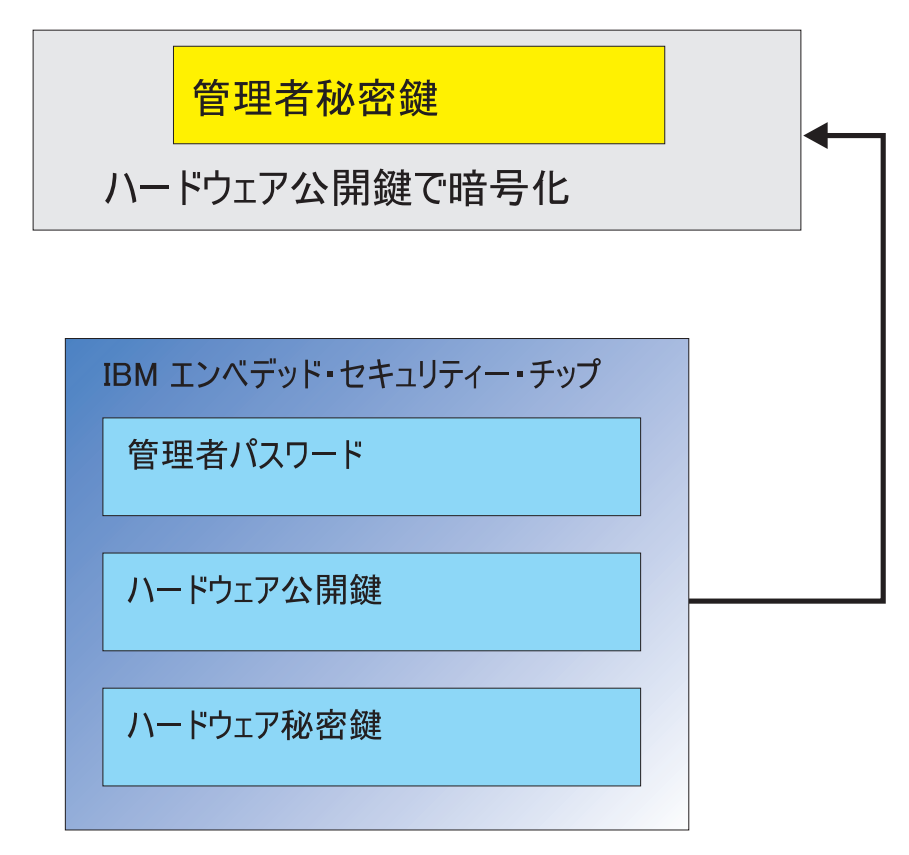

図3. 複数の暗号化レイヤーによる強固なセキュリティー

# 鍵交換階層

IBM ESS アーキテクチャーの基本要素は、「鍵スワッピング」階層です。この機能 の正確な詳細は「*IBM Client Security Software 管理者およびユーザー・ガイド*」で 説明されていますが、ここでは、マス・デプロイメントによる設定、デプロイメン ト、および管理に適用される概念を紹介します。図 3 は、ハードウェア公開鍵およ びハードウェア秘密鍵を示しています。前述したように、これらの鍵は Client Security Software により作成され、各クライアントごとに統計的に固有なもので す。IBM エンベデッド・セキュリティー・チップの上に、管理者公開鍵と秘密鍵の ペアが置かれています。管理者公開鍵および秘密鍵のペアは、各コンピューターご とに固有にすることも、またはすべてのクライアントまたはクライアントのサブセ ットに対して同一にすることもできます。利点および欠点は、本書で後ほど説明し ます。管理者公開鍵および秘密鍵は、次の操作を実行します。

- ユーザーの公開鍵および秘密鍵を保護する
- ユーザーの証明書のアーカイブおよびリストアを使用可能にする
- 「*IBM Client Security Software 管理者およびユーザー・ガイド*」に説明されてい るユーザー・クレデンシャル・ローミングを使用可能にする

## なぜ鍵交換なのか?

以下のセクションでは、IBM ESS 環境のユーザーについて説明します。これらのユ ーザーを受け入れるために IBM Client Security Software および ESS をセットアッ プする方法について説明します。この場合、端的に説明すると、各ユーザーは公開 鍵および秘密鍵を持っています。ユーザーの秘密鍵は、管理者公開鍵で暗号化され ています。11ページの図3では、管理者秘密鍵がハードウェア公開鍵によって暗号 化されていました。これらのさまざまな秘密鍵をわざわざ暗号化するのはなぜでし ょうか?

その理由は、前述した階層にあります。IBM エンベデッド・セキュリティー・チッ プのストレージ・スペースには限りがあるため、どの時点でも、チップ内に置くこ とができる鍵の数には限界があります。このシナリオで、ハードウェア公開鍵およ び秘密鍵のみが永続的な (ブートからブートまでの) 鍵です。複数の鍵と複数のユー ザーを使用可能にするために、IBM ESS は、鍵のスワッピング階層を実装します。 鍵が必要になると、その鍵は IBM エンベデッド・セキュリティー・チップに「ス ワッピング」されます。暗号化された秘密鍵をチップに交換することにより、秘密 鍵は復号化され、チップの保護された環境においてのみ使用されます。

管理者秘密鍵は、ハードウェア公開鍵で暗号化されます。ハードウェア秘密鍵は、 チップ内でのみ使用でき、管理者秘密鍵を復号化するために使用されます。管理者 秘密鍵がチップで復号化された後、ユーザーの秘密鍵(管理者公開鍵で暗号化され る)は、ハードディスクからチップへ受け渡され、管理者秘密鍵で復号化されま す。11ページの図3では、複数のユーザー秘密鍵が管理者公開鍵によって暗号化さ れています。このように IBM ESS を使用すると、1台のコンピューターに最大 100人のユーザーをセットアップすることができます。

# 第4章 鍵のアーカイブに関する考慮事項

パスワードと鍵は、他のオプションの認証装置とも連動しながら、システム・ユー ザーを認証します。

14ページの図4 は、IBM エンベデッド・セキュリティー・サブシステムと Client Security Software の連携を示したものです。Windows のログオンでは、ユーザー A がログオンするためのプロンプトが出され、ユーザー A はその指示に従ってログオ ンします。IBM Client Security System は、オペレーティング・システムが提供する 情報に基づいて、現在のユーザーがだれかを判別します。ハードウェア公開鍵によ り暗号化された管理者秘密鍵が、エンベデッド・セキュリティー・チップにロード されます。

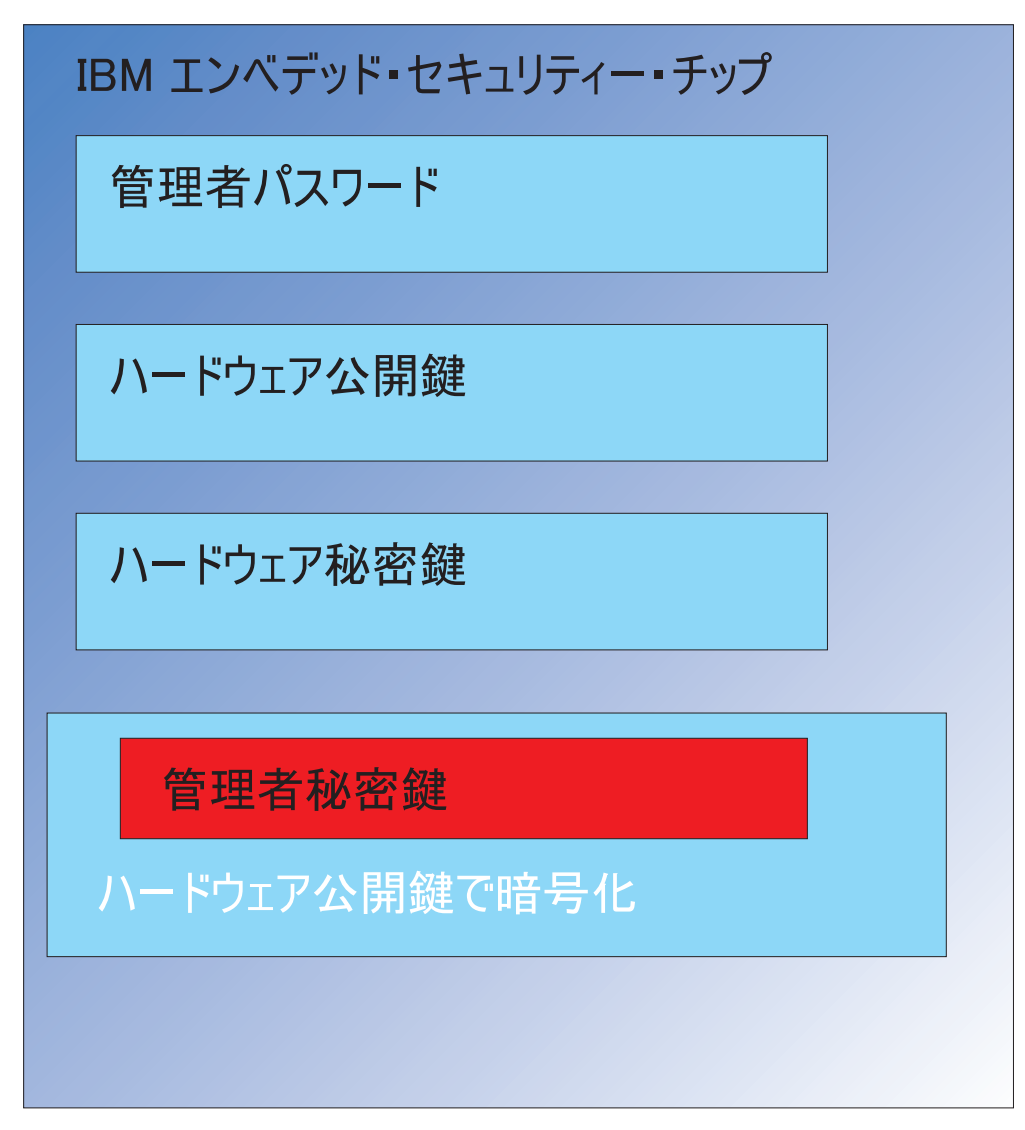

図4. ハードウェア公開鍵により暗号化された管理者秘密鍵が、エンベデッド・セキュリティー・チップにロードされる

ハードウェア秘密鍵 (チップ内でのみ使用可能) は、管理者秘密鍵を復号化します。 これで、管理者秘密鍵をチップで使用できます (15ページの図5 をご覧ください)。

| IBM エンベデッド・セキュリティー・チップ |
|------------------------|
| 管理者パスワード               |
|                        |
| ハードウェア公開鍵              |
|                        |
| ハードウェア秘密鍵              |
|                        |
| 管理者秘密鍵                 |
|                        |
|                        |
|                        |

図5. 管理者秘密鍵をセキュリティー・チップで使用できる。

ユーザー A はコンピューターにログオンしているため、ユーザー A の秘密鍵 (管理者公開鍵で暗号化) がチップに渡されます。16ページの図6 をご覧ください。

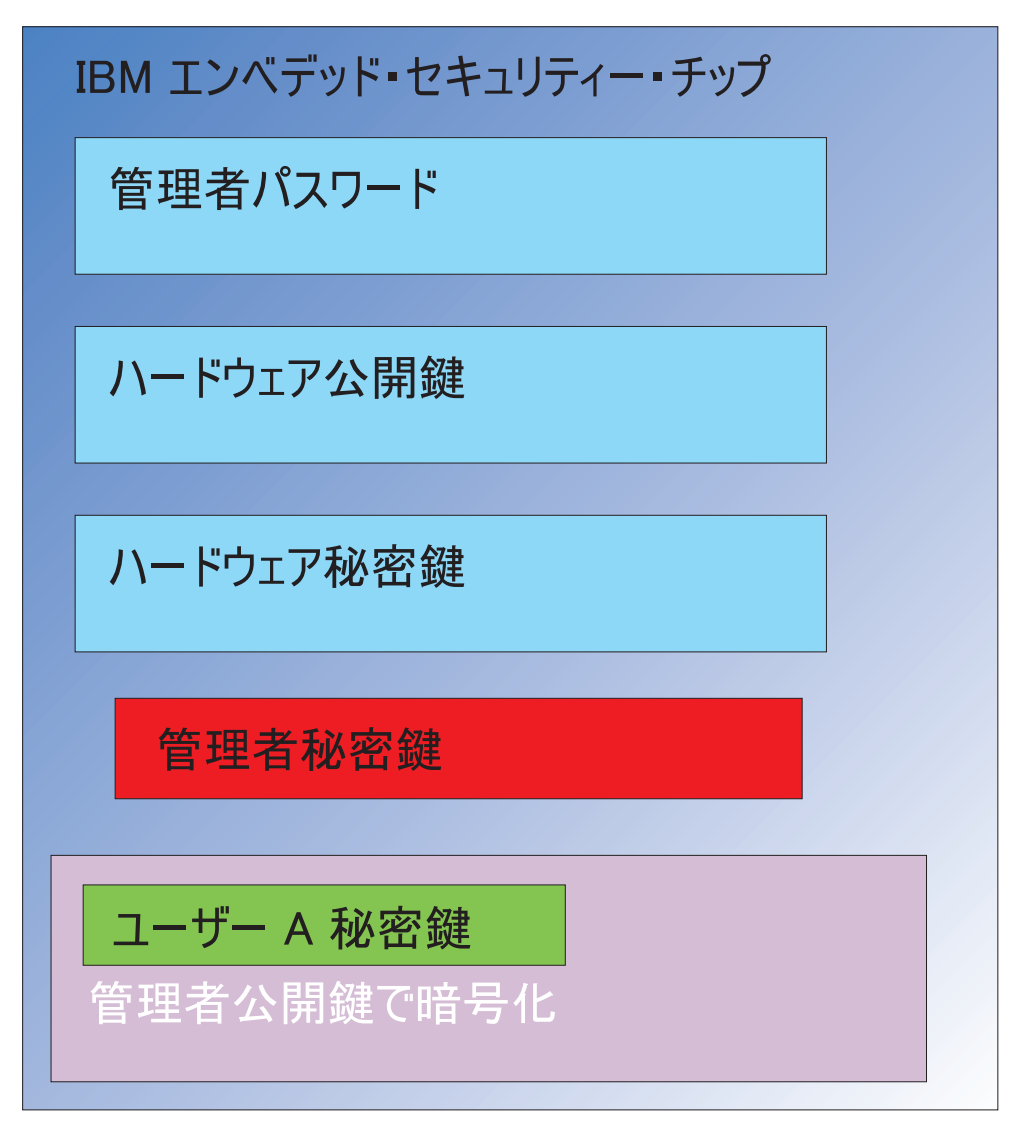

図6. 管理者公開鍵で暗号化されているユーザー A の秘密鍵が、セキュリティー・チップに受け渡される。

管理者秘密鍵が、ユーザー A の秘密鍵を復号化するために使用されます。これで、 ユーザー A の秘密鍵が使用可能になります。17ページの図7 をご覧ください。

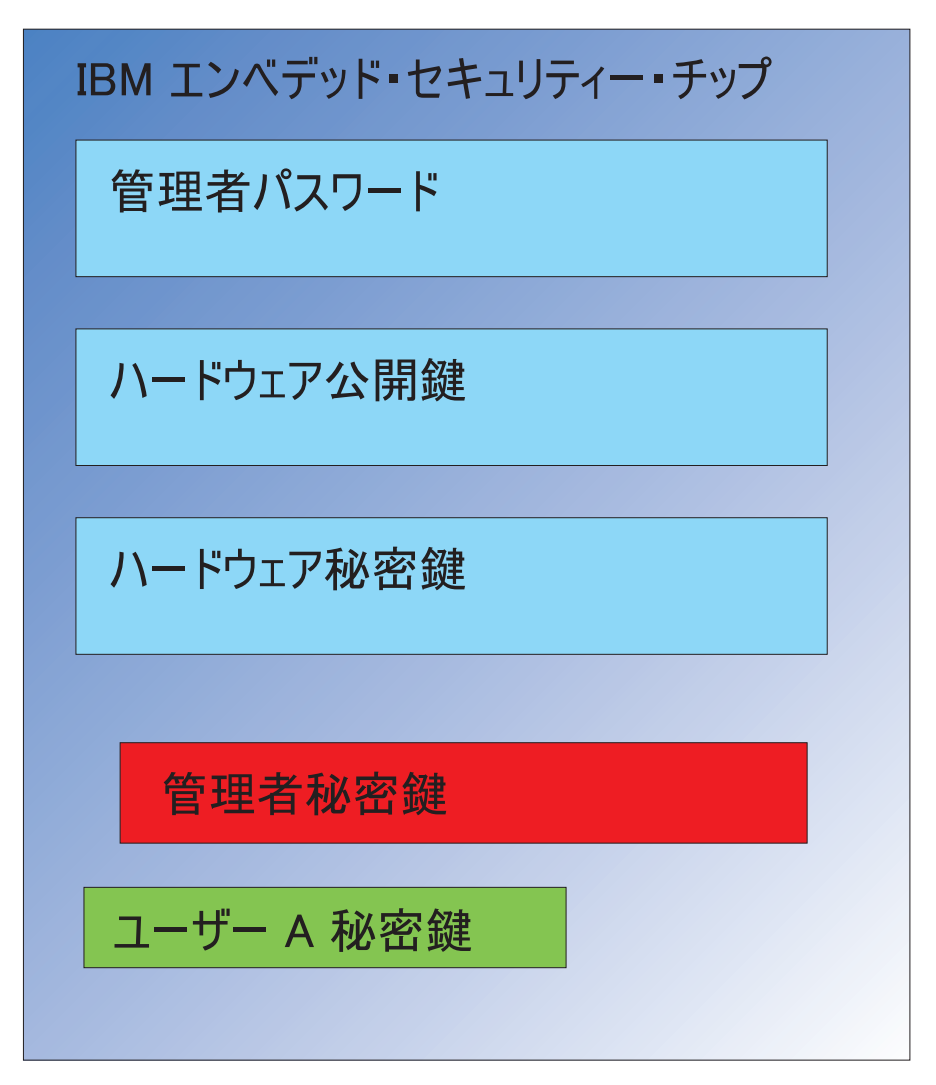

図7. ユーザー A の秘密鍵を使用する準備ができた。

ユーザー A の公開鍵で暗号化できる鍵は、この他にいくつかあります。一例とし て、電子メールの署名に使用される秘密鍵があります。ユーザー A が署名付き電子 メールを送信する場合、署名に使用される秘密鍵 (ユーザー A の公開鍵で暗号化さ れている) がチップに受け渡されます。ユーザー A の秘密鍵 (既にチップ内にある) は、ユーザー A の秘密署名鍵を復号化します。これで、ユーザー A の秘密署名鍵 を希望の操作を実行するためにチップで使用できるようになります。この場合は、 ディジタル署名の作成 (ハッシュの暗号化) です。ユーザー B がコンピューターに ログオンする場合も、鍵をチップの内外に移動するために同じプロセスが使用され ることに注意してください。

## なぜ管理者鍵ペアなのか?

管理者鍵ペアを使用する主な理由は、アーカイブ機能と復元機能を利用できることです。管理者鍵ペアは、チップとユーザー証明書との間の抽象化層として機能します。ユーザー固有の秘密鍵情報は、管理者公開鍵を使用して暗号化されます。18ページの図8をご覧ください。

重要:管理者鍵ペアを保守する計画を作成してください。IT 管理者またはセキュリ ティー管理者が、エンベデッド・セキュリティー・チップ搭載の各コンピューター ごとに同じ管理者鍵ペアを使用するように決定する場合、そのように設定すること も可能です。または、各部門またはビルごとに異なる管理者鍵ペアを割り当てるこ とも可能です。

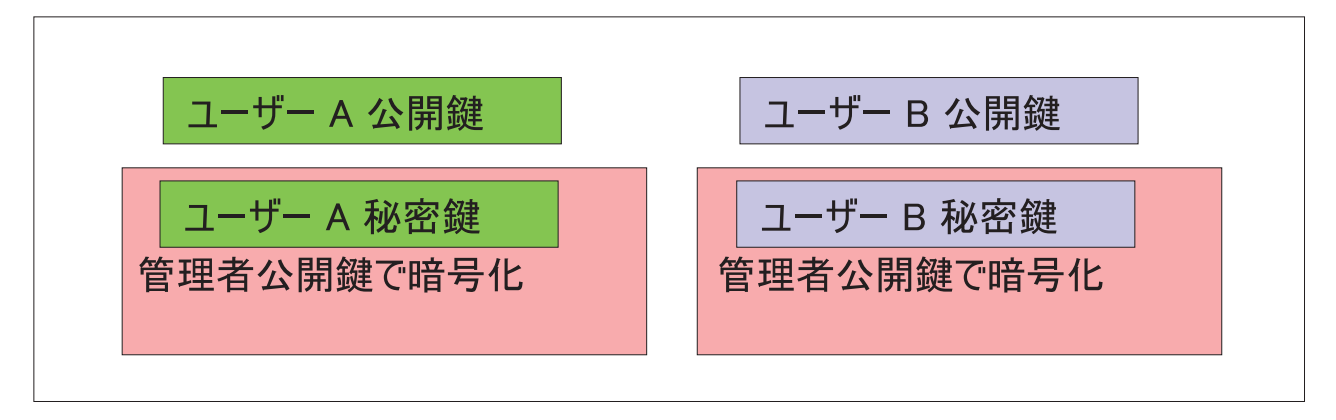

図8. ユーザー固有の秘密鍵情報は、管理者公開鍵で暗号化される。

管理者鍵ペアを使用する別の理由は、クライアント・セキュリティー・ポリシー・ファイルに署名して、管理者以外のユーザーがセキュリティー・ポリシーを変更するのを防ぐためです。クライアント・セキュリティー・ポリシー・ファイルの高度なセキュリティーを実現するために、管理者秘密鍵を最大 5 人に分割することができます。そのような場合、クライアント・セキュリティー・ポリシー・ファイルなどのファイルを署名して暗号化するには、秘密鍵の一部を保持する 5 人の全員が揃う必要があります。これにより、1 人が一方的に管理者機能を実行することを防ぎます。管理者秘密鍵の分割については、42 ページの表 6 の Keysplit=1 設定を参照してください。

IBM Client Security Software の初期設定では、管理者鍵ペアはソフトウェアによっ て作成されるか、外部ファイルからインポートされます。共通の管理者鍵ペアを使 用する場合、クライアントのインストール時に必要なファイルの場所を指定しま す。

図8のとおり、このユーザー固有の情報は、管理者が定義したアーカイブ・ロケー ションにバックアップ (書き出し) されます。このアーカイブ・ロケーションには、 クライアントと物理的または論理的に接続されている任意のタイプのメディアを指 定できます。このアーカイブ・ロケーションに関する最良実例については、IBM Client Security System のインストールに関するセクションで説明します。

管理者公開鍵および秘密鍵はアーカイブされません。アーカイブの場所にあるユー ザー・データは、管理者公開鍵で暗号化されます。ユーザー・アーカイブ・データ のみを持っていても、管理者秘密鍵がなければデータを復号化できません。管理者 の公開鍵と秘密鍵は、IBM Client Security Software 資料では、「アーカイブ鍵ペ ア」と呼ばれています。秘密鍵は暗号化されない点にご注意ください。アーカイブ 鍵ペアを保管および保護するときは、特別な注意が必要です。

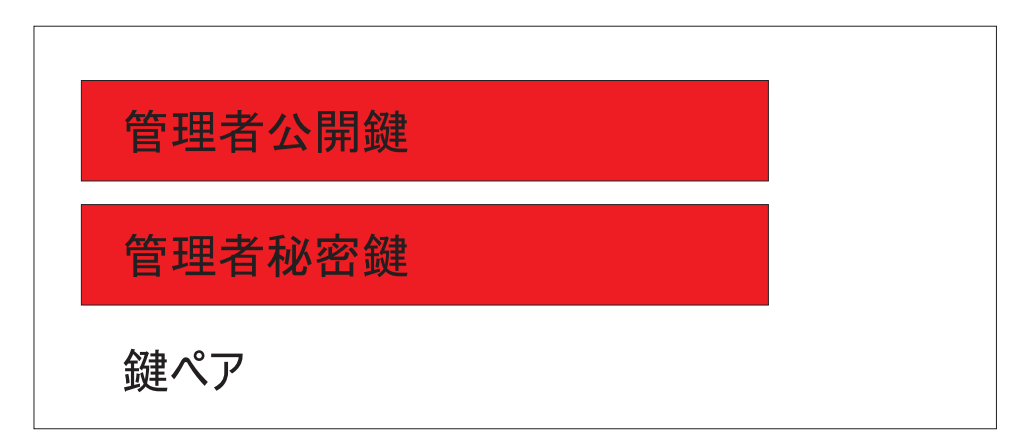

図9. アーカイブ鍵ペアは管理者公開鍵と秘密鍵で構成される

前述したように、管理者公開鍵および秘密鍵の最も重要な機能は、ディスクの内容のバックアップと復元です。この機能は、10から15で示されています。ステップは次のとおりです。

1. クライアント A が、何らかの理由でユーザー A で使用不可になりました。この例では、クライアント A、つまりコンピューターが落雷の影響を受けたとします。20ページの図 10 をご覧ください。

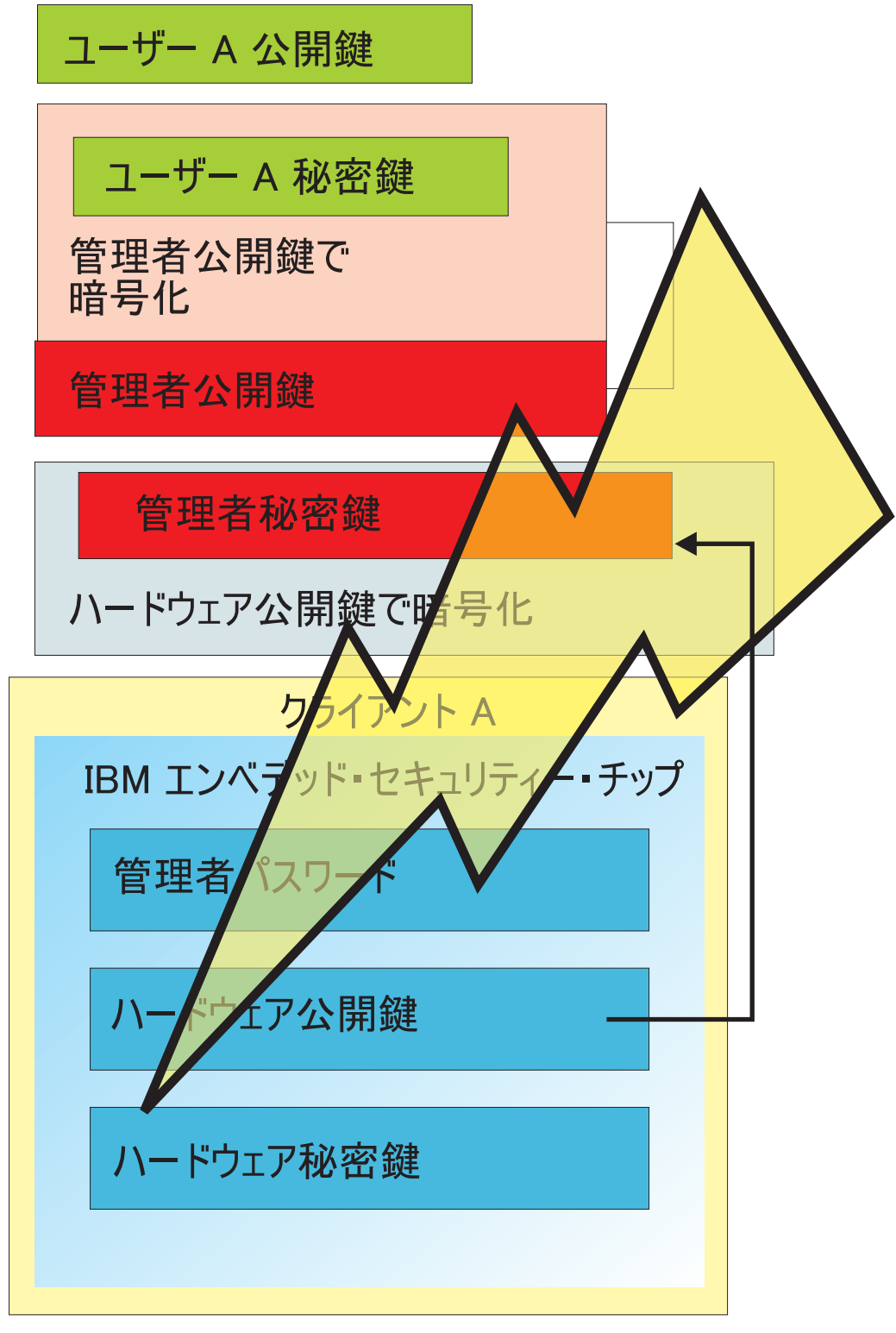

図10. ユーザー A のコンピューターに落雷して使用不可能になった。

2. ユーザー A は、新しい改良型の IBM コンピューター、つまりクライアント B を入手します。21ページの図 11 をご覧ください。クライアント B がクライア ント A と違うのは、ハードウェア公開鍵と秘密鍵が、クライアント A 上の鍵 と異なるということです。この異なる部分は、クライアント B の灰色の部分

と、クライアント A の緑色の部分です。クライアント B の管理者パスワード は、クライアント A の管理者パスワードと同じですので注意してください。

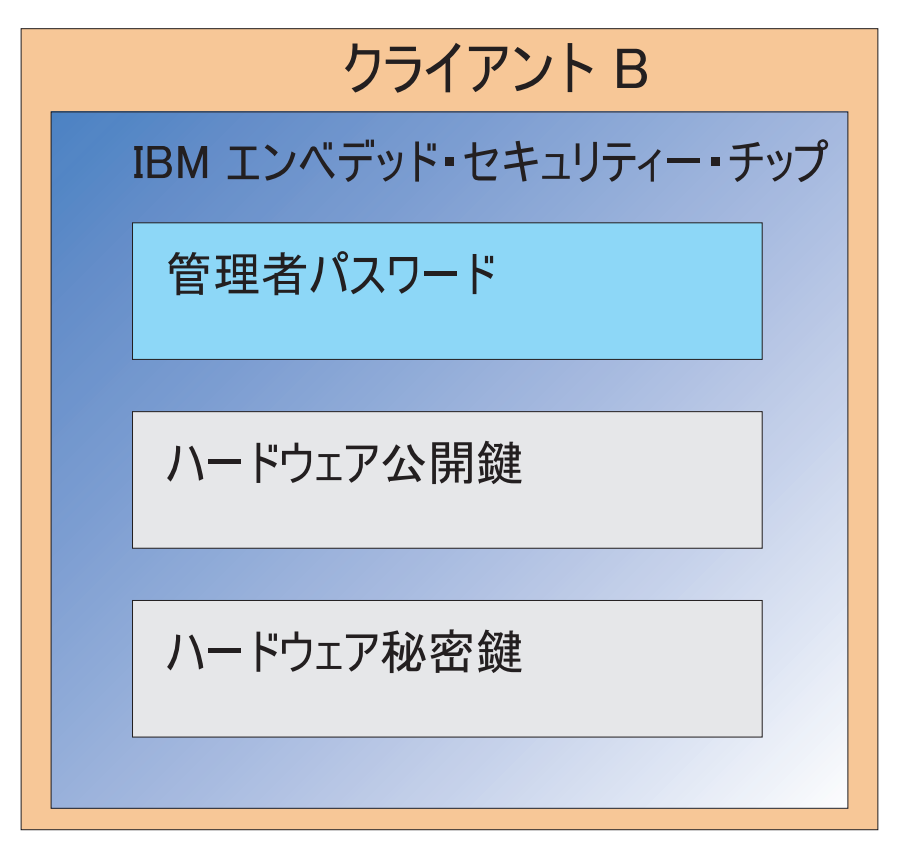

図11. ユーザー A が、新規のエンベデッド・セキュリティー・チップを搭載した新規コンピューター、クライアント B を受け取る。

クライアント B には、クライアント A 上と同じユーザー証明書が必要です。
 この情報は、クライアント A からアーカイブされます。18ページの図8 で示したとおり、ユーザー鍵は管理者公開鍵により暗号化され、アーカイブ・ロケーションに保管されます。ユーザー証明書をクライアント B で使用可能にするために、管理者公開鍵および秘密鍵をこのマシンに移行する必要があります。図
 は、アーカイブ・ロケーションからユーザー・データをリカバリーするために、クライアント B が管理者公開鍵と秘密鍵を引き出す様子を示しています。

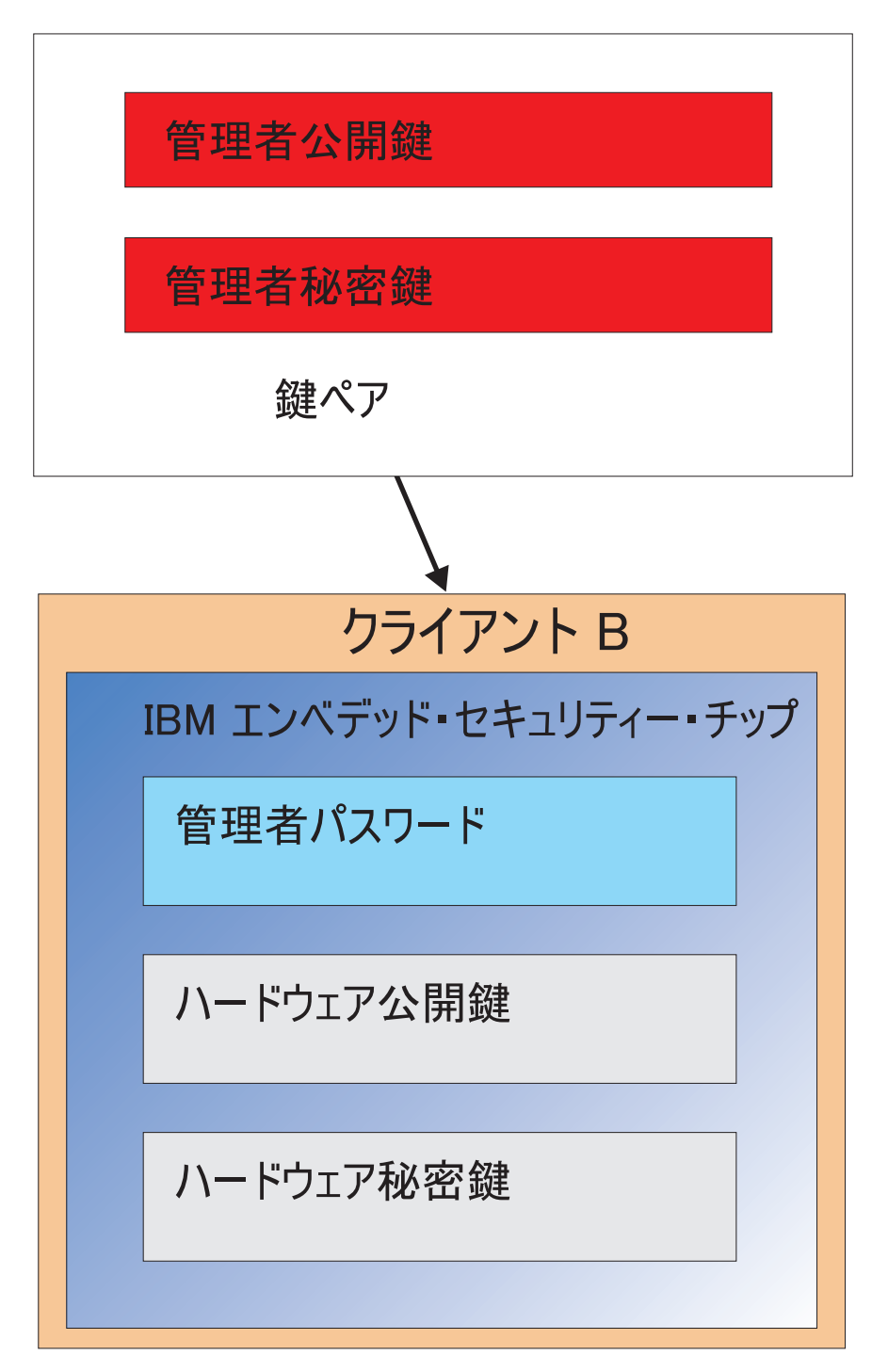

図12. クライアント B がアーカイブの場所から管理者公開鍵および秘密鍵を検索する。

4. 23 ページの図 13 は、クライアント B のハードウェア公開鍵を使用して管理者 秘密鍵を暗号化する様子を示しています。

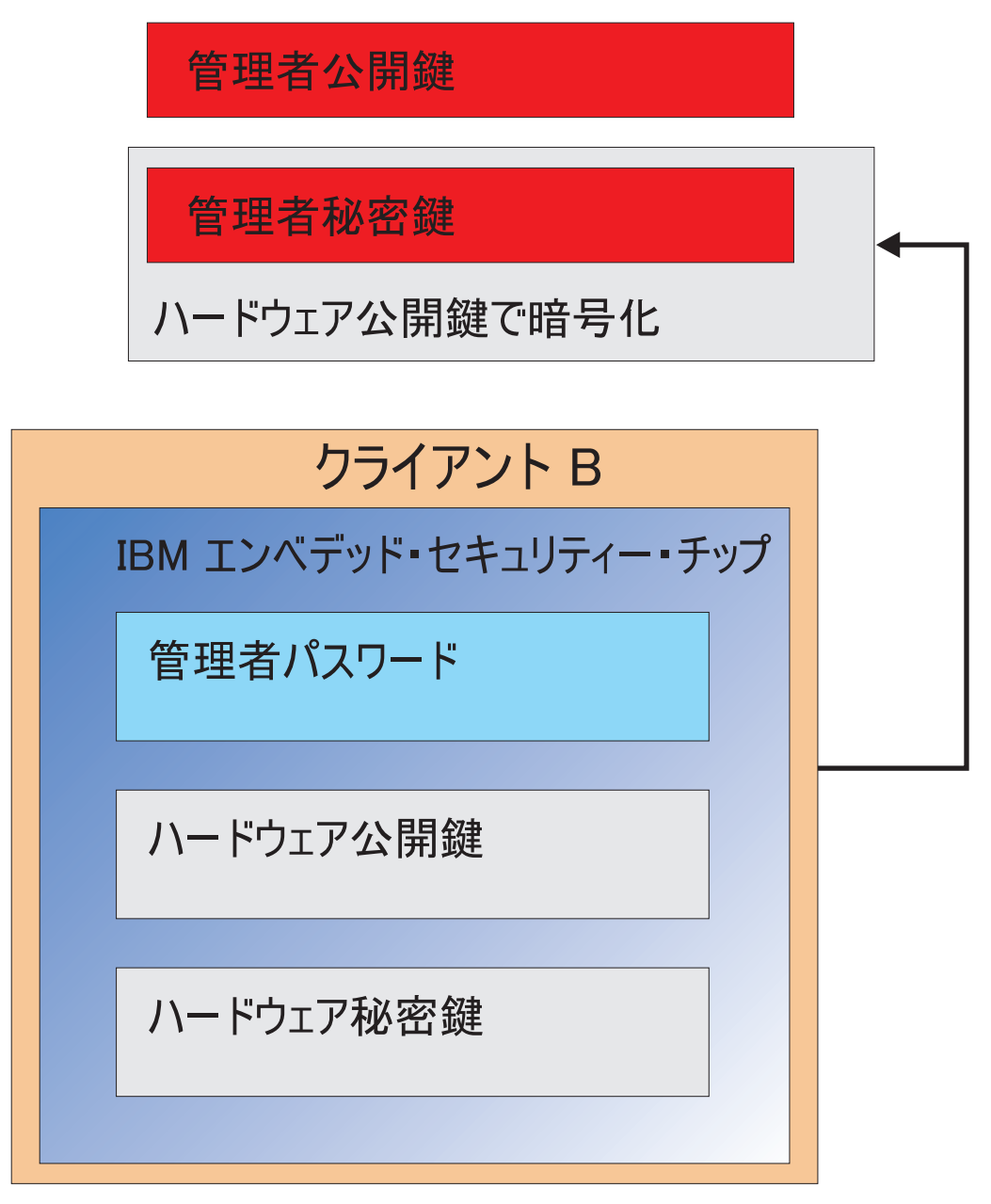

図13. 管理者秘密鍵が、クライアント B のハードウェア鍵で暗号化される。

このように、管理者秘密鍵がハードウェア公開鍵により暗号化されているため、 24 ページの図 14 に示すとおり、クライアント B 上のユーザー A のためにユ ーザー証明書を取得することができます。

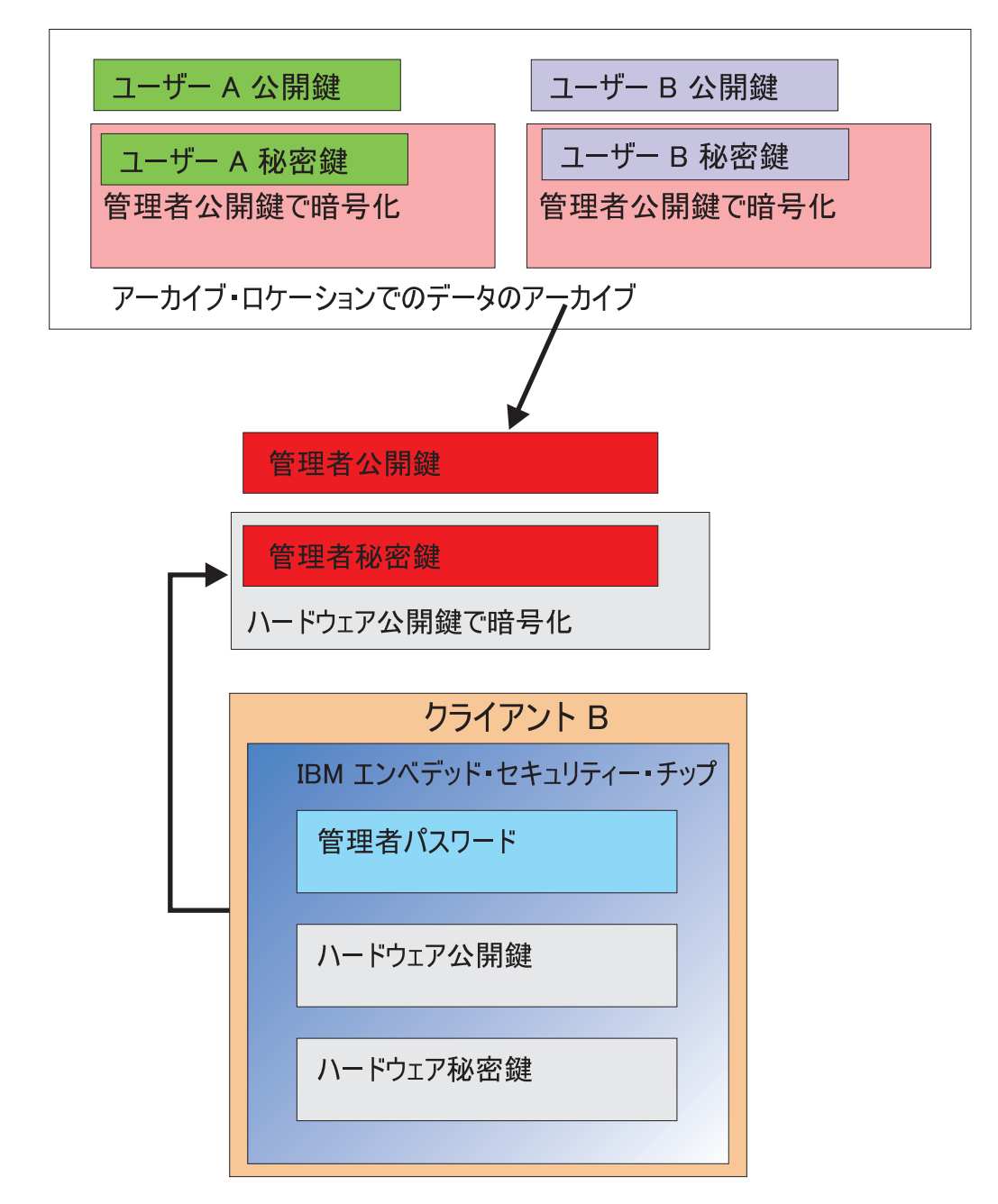

## ユーザー・アーカイブ・データは、アーカイブ・サーバーから取得される。 アーカイブ・データは、管理者秘密鍵によりすでに暗号化されている。

図14. ユーザー A の証明書は、管理者秘密鍵が暗号化された後にクライアント B にロードできる。

25ページの図15は、クライアント B に完全に復元されたユーザー A を示してい ます。ユーザー A の秘密鍵は、アーカイブ・サーバー上に置かれていたときに、管 理者公開鍵により暗号化されたことに注目してください。管理者公開鍵は、2048 ビ ットの RSA 鍵であり、実質的に破ることは不可能です。つまり、アクセス制御を 強化するために、必ずしもアーカイブの場所を保護する必要はないということで す。鍵ペア (管理者公開鍵および秘密鍵)、厳密には管理者秘密鍵がセキュアに保持 されている限り、ユーザー証明書のアーカイブの場所は基本的にどこでも構いません。

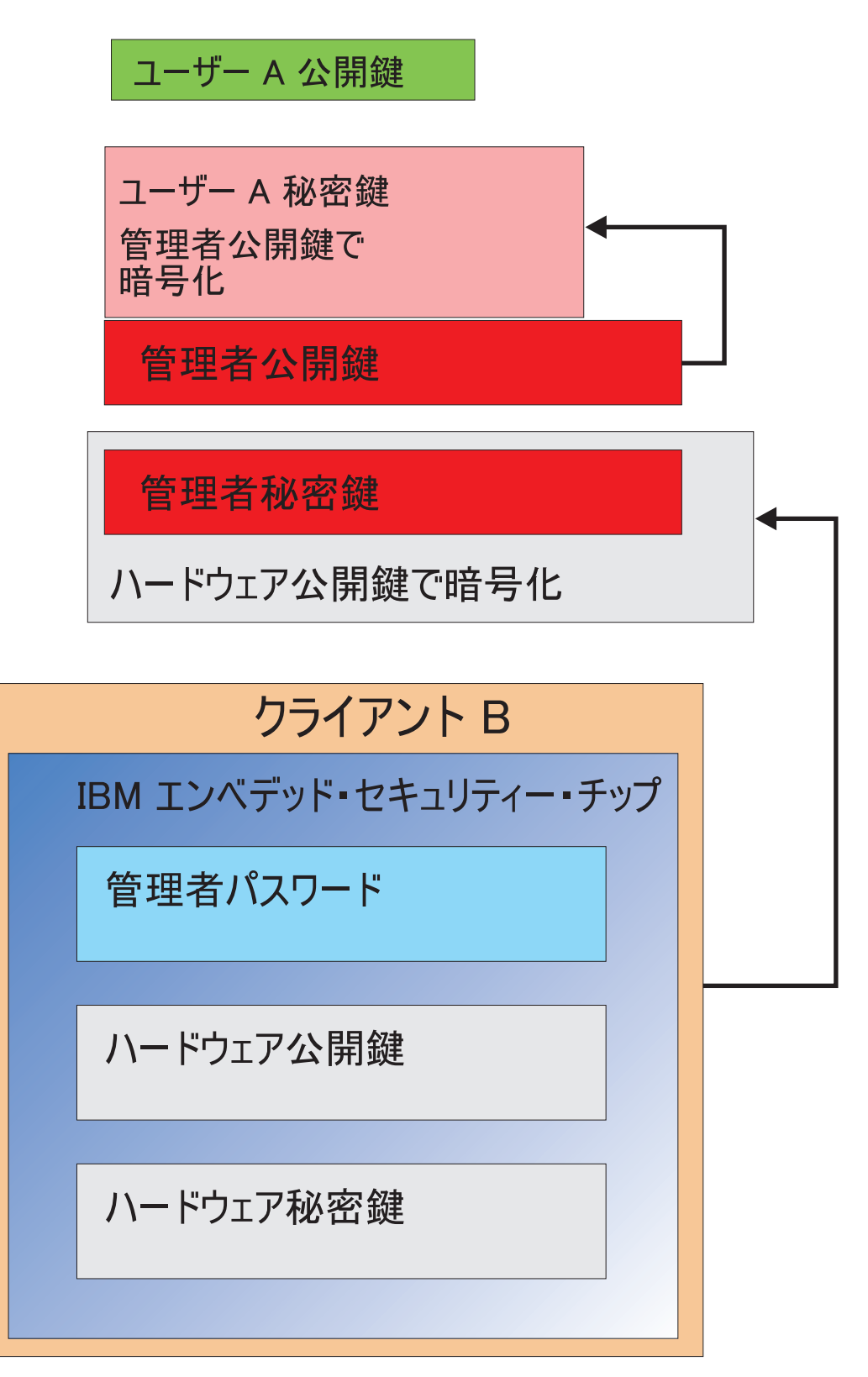

図 15. ユーザー A がクライアント B に完全に復元される。

管理者パスワードの設定方法、アーカイブの場所などについては、ソフトウェアの インストールに関するセクションで詳しく説明します。図 16 は、ESS 環境におけ るコンポーネントの概要を示しています。最大のポイントは、各クライアントが、 ハードウェア公開鍵および秘密鍵の点では固有ですが、共通の管理者公開鍵および 秘密鍵を使用している点です。クライアントは、共通のアーカイブの場所を使用し ますが、このアーカイブの場所はユーザーのセグメントまたはグループで使用でき ます。

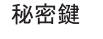

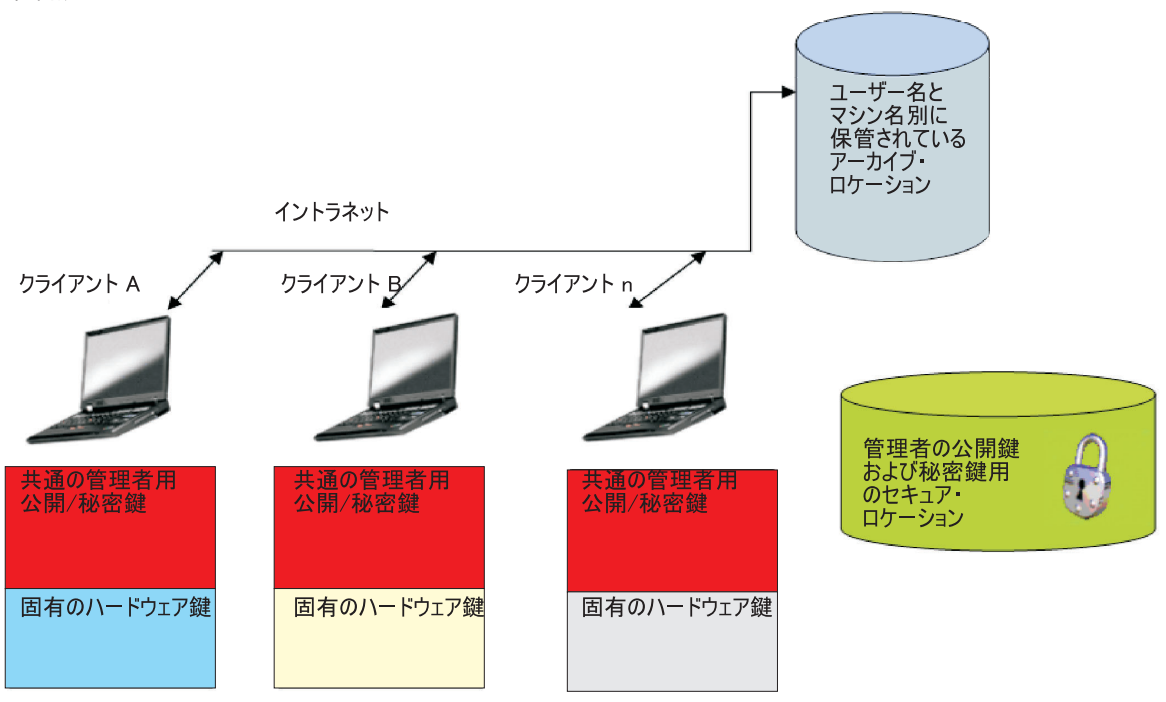

図 16. IBM Client Security System の主要コンポーネント

以下の例を検討してください。人事部門は、エンジニアリング部門と別のアーカイ ブの場所を持つことができます。アーカイブは、ユーザー名とコンピューター名を 基に行われます。IBM Client Security Software は、前述のユーザー A およびユー ザー B で示したとおり、ユーザー名とコンピューター名を基に、システムのユーザ ーを位置定義済みのアーカイブの場所にアーカイブします。また、管理者公開鍵お よび秘密鍵が安全な場所に置かれているかどうかも注意してください。

注:同じ場所に保存される各コンピューター名とユーザー名は固有である必要があ ります。コンピューター名またはユーザー名が重複していると、同じ名前を持つ以 前のアーカイブが上書きされてしまいます。

# 第5章 IBM Client Security Software

IBM Client Security Software は、アプリケーションと IBM エンベデッド・セキュ リティー・チップを接続します。また、ユーザーの登録、ポリシーの設定、および 基本的な管理機能の実行などの操作で、インターフェースとして機能します。IBM Client Security System は、基本的に以下のコンポーネントで構成されています。

- 管理者ユーティリティー
- ユーザー構成ユーティリティー
- 管理者コンソール
- インストール・ウィザード
- ユーザー認証マネージャー (UVM)
- 暗号化サービス・プロバイダー
- PKCS#11 モジュール

IBM Client Security System では、いくつかの主要な機能を実行できます。

- ユーザーの登録
- ポリシーの設定
- パスフレーズ・ポリシーの設定
- パスフレーズを忘れた場合のリセット
- ユーザー証明書の復元

たとえば、ユーザー A がオペレーティング・システムにログオンすると、IBM Client Security System は、ユーザー A がログオン状態であると仮定してすべての 決定をします。(注: セキュリティー・ポリシーはユーザー単位ではなくマシン単位 です。ポリシーは、同一コンピューターの全ユーザーに適用されます。)ユーザー A が IBM エンベデッド・セキュリティー・サブシステムの利点を活用とすると、 IBM Client Security System では、パスフレーズや指紋認証など、そのコンピュータ ーでユーザー A のために設定されている セキュリティー・ポリシーが適用されま す。ユーザー A としてログオンした人が正しいパスフレーズを入力できないか、指 紋が正しく認証されない場合、IBM ESS は、そのユーザーの要求を拒否します。

## ユーザーの登録および登録の管理

IBM ESS ユーザーとは、IBM ESS 環境に登録されている Windowsユーザーのこと です。本書で後ほど詳しく説明しますが、ユーザーを登録するにはいくつかの方法 があります。このセクションでは、ユーザーが登録する際に行われることを説明し ます。プロセス中にどのような処理が行われるかを理解しておくと、IBM ESS の仕 組みや、実際の環境での管理方法に関する理解を深めることができます。

Client Security Software は、ユーザー認証マネージャー (UVM)を使用して、システム・ユーザーを認証するためのパスフレーズや他の要素を管理します。UVM ソフトウェアでは、次の機能が使用可能です。

• UVM クライアント・ポリシー保護

- UVM ログオン・プロテクション
- UVM Client Security スクリーン・セーバー・プロテクション

IBM ESS 環境の各ユーザーには、認証目的で使用する個別設定オブジェクトが少な くとも 1 つ関連付けられています。最小要件は、パスフレーズです。ESS (ユーザ ーの観点から見ると、UVM が認証を管理し、セキュリティー・ポリシーを実行す る)環境の UVM コンポーネントで、すべてのユーザーはパスフレーズを持つ必要 があり、このパスフレーズはコンピューターを開始するたびに最小回数として 1 回 は求められます。以下のセクションで、パスフレーズが使用される理由、セットア ップ方法、および使用法について説明します。

# パスフレーズの要求

パスフレーズはセキュリティー上の理由で必要です。 IBM エンベデッド・セキュ リティー・サブシステムなどのハードウェア要素を導入すると、処理で使用するユ ーザー証明書を、自律型の安全なロケーションに保管できるため大きな利点があり ます。ただし、ハードウェア・チップが提供する保護は、チップにアクセスするた めに必要な認証が弱い場合はほとんど役に立ちません。たとえば、セキュリティー 機能を実行するハードウェア・チップがあるとします。ただし、チップによりアク ションを呼び出すために必要な認証は1桁とします。これにより、潜在的なハッカ ーがユーザー証明書を使用してアクションを呼び出すには、1桁の数字(0から9) を推測するだけですみます。1桁の認証は、ソフトウェア・ベースのソリューショ ンに利点をほとんど提供しないため、チップのセキュリティーを弱めます。ハード ウェア保護と併せて強い認証を使用しない限り、セキュリティー上の利益はまった く得られません。IBM ESS で必要とされているパスフレーズは、ハードウェア上の ユーザー証明書を使用していずれかのアクションを実行する前に、ユーザーを認証 するために使用されます。UVM パスフレーズは、管理者鍵ペアでしかリカバリー できないので、システムが盗難にあっても、そのシステムから取り出すことはでき ません。

# パスフレーズの設定

各ユーザーは、自らの証明書を保護するためにパスフレーズを選択します。9 ページの『第3章 エンベデッド・セキュリティー・チップの機能』では、ユーザーの秘密鍵は、管理者公開鍵により暗号化されています。また、ユーザーの秘密鍵にも関連したパスフレーズがあります。このパスフレーズは、ユーザー証明書を使用してユーザーを認証するために使用されます。図 17 は、パスフレーズ、および管理者公開鍵により暗号化された秘密鍵コンポーネントを示しています。

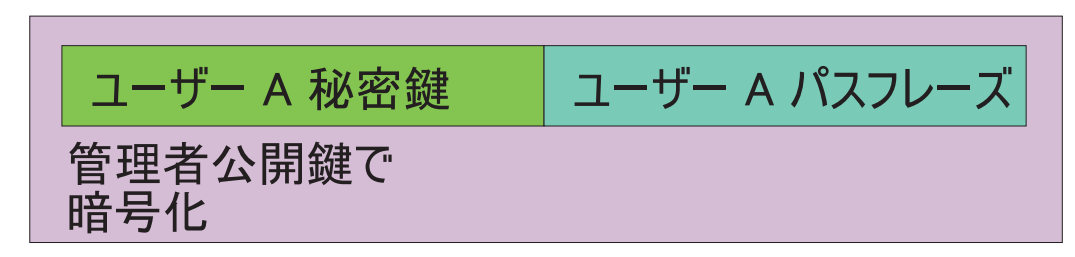

図17. ユーザー A は、ユーザー A の秘密鍵を必要とする機能を実行するためにパスフレーズを提供する必要がある。

図 17 に示されているパスフレーズは、既存のポリシーに基づいてユーザーが選択したものです。既存のポリシーとは、パスワードの文字数や有効期限日数など、パス

ワードの作成を制御するためのルールのことです。パスフレーズは、ユーザーが UVM に登録されたときに作成されます。IBM Client Security Software を展開した ときに、このプロセスがどのように行われるかについては、本書で後ほど詳しく説 明します。

秘密鍵の復号化には管理者の秘密鍵が必要であるため、ユーザー A の秘密鍵は管理 者公開鍵で暗号化されます。したがって、ユーザー A のパスフレーズを忘れた場 合、管理者は新しいパスフレーズにリセットできます。

## パスフレーズの使用

30ページの図 18 から 32ページの図 20 は、チップ上でユーザーのパスフレーズが どのように処理されるかを示しています。パスフレーズは必ず、操作の最初に、少 なくともセッションに 1 回は使用します。パスフレーズは常に必須です。認証デバ イスを追加することもできますが、最初のユーザー・パスフレーズ要件と置き換え ることはできません。簡潔に説明すると、バイオメトリックまたはその他の認証デ ータは、ユーザーの公開鍵で暗号化されます。この追加セキュリティー・データを 復号化するには、秘密鍵へのアクセスが必要になります。

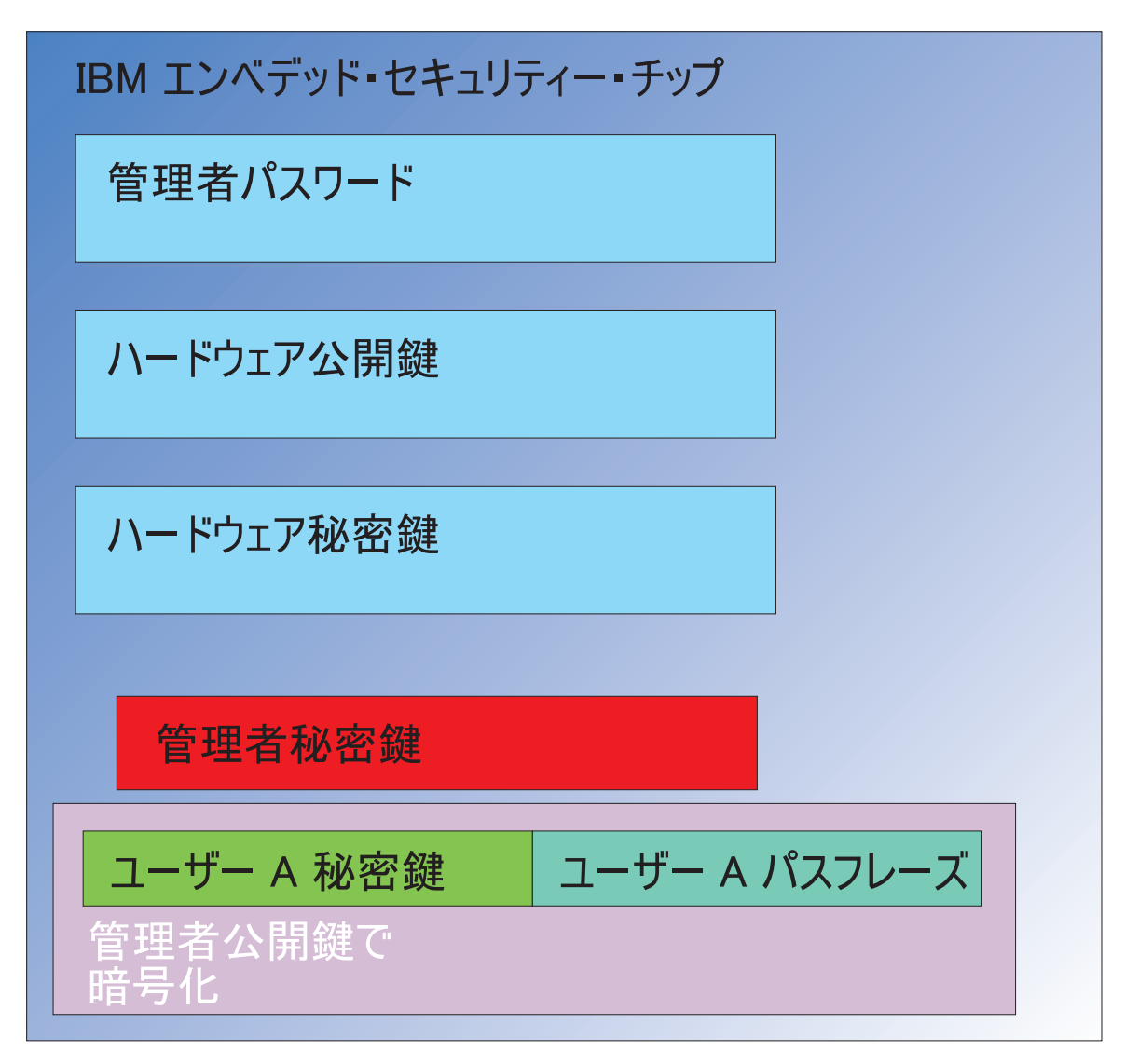

#### 図 18. 管理者の秘密鍵はチップ内で復号化される

このため、追加のデータを復号化する場合は、少なくとも各セッションで1回はパスフレーズを入力する必要があります。管理者公開鍵により暗号化されたユーザーAの秘密鍵とパスフレーズを構成する証明書は、IBM エンベデッド・セキュリティー・チップに渡されます。前述したように、管理者の秘密鍵はチップで既に復号化されています。31ページの図19は、証明書が渡される様子を示しています。

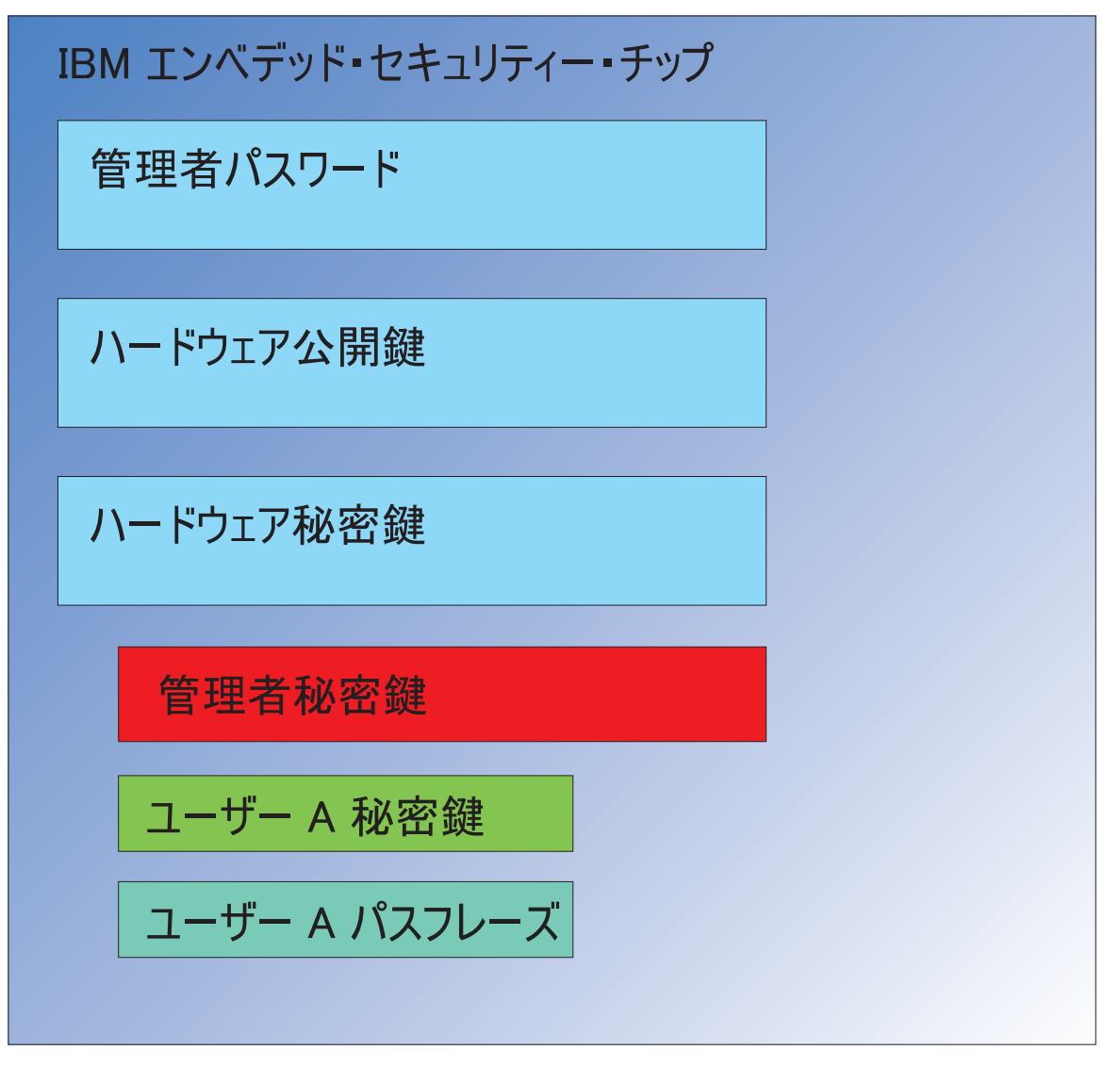

図19. ユーザー A の秘密鍵とユーザー A のパスフレーズはチップで使用できる。

証明書は復号化され、ユーザー A の秘密鍵およびパスフレーズがチップ内で使用可 能になります。IBM Client Security System によりユーザー A として識別されたロ グイン済みのユーザーが、ユーザー A の証明書の使用を試みると、32ページの図 20 に示されているパスフレーズ・ダイアログが表示されます。

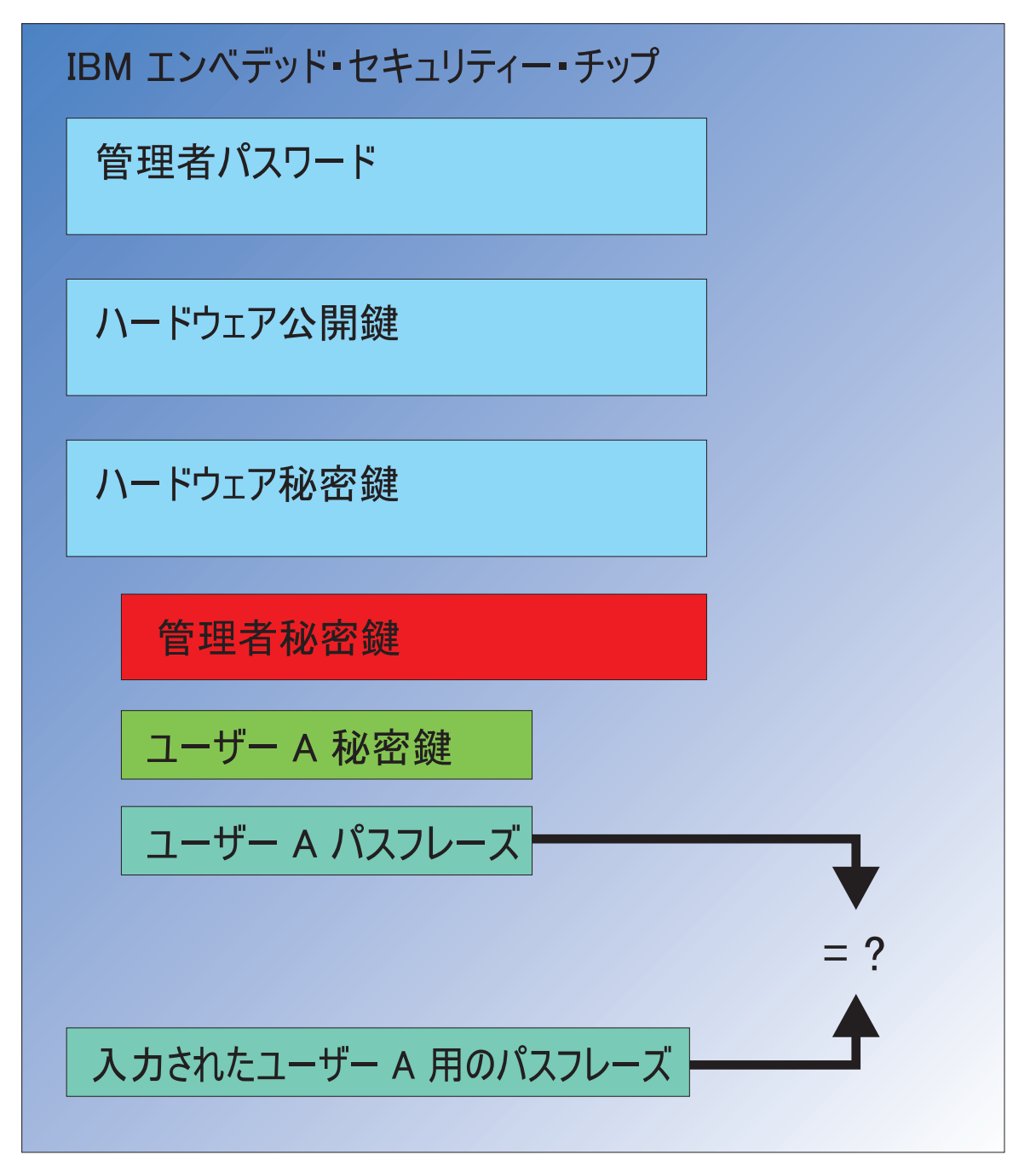

図 20. ユーザー A がユーザー A の証明書を使用しようと試みると、パスフレーズ・ダイアログがオープンする。

入力されたパスフレーズがチップに受け渡され、復号化されたパスフレーズ値と比較されます。一致する場合、ユーザー A の証明書はディジタル署名または電子メールの復号化などさまざま機能に使用できます。このパスフレーズの比較は、チップのセキュアな環境で実行されることにご注意ください。チップには攻撃に対する機能があり、失敗を繰り返すアクセスの試行を検出します。また、ユーザー A の登録されたパスフレーズが決してチップの外部に公開されることがない点にもご注意ください。ユーザーの登録は、IBM Client Security Software のインストールの一部で行われます。この登録プロセスの一部として、ユーザーのパスフレーズの作成があります。このパスフレーズの設定方法およびパスフレーズ・ルールの実行については、後で説明します。

1ページの図1 は、IBM エンベデッド・セキュリティー・チップ、および IBM Client Security System を示しています。1ページの図1 は、会社の初期設定および ユーザーの初期設定も示しています。会社の初期設定はエンベデッド・セキュリテ ィー・サブシステムと関連付けられており、ユーザーの初期設定は IBM Client Security Software と関連付けられています。前のセクションでは、一般的な概念を 理解するための初期設定について説明しました。次のセクションでは、初期設定の プロセスについて、さらに詳しく説明します。

## **TPM の初期設定**

基本的に、TPM 初期設定とは、ハードウェア公開鍵および秘密鍵、および管理者パ スワードを追加するプロセスのことです。つまり、このプロセスにより、IBM から 出荷された状態の汎用マシンは、企業にとって固有のマシンになります。次の表で は、公開鍵および秘密鍵、および管理者パスワードの初期設定の方法を示していま す。

表3. ハードウェア初期設定の方法

| 処置                   | BIOS で作成可能                                                                                                 | CSS ソフトウェアで<br>管理者により手動で<br>作成可能 | スクリプトで<br>作成可能 |
|----------------------|----------------------------------------------------------------------------------------------------|----------------------------------|----------------|
| ハードウェア公開鍵/<br>秘密鍵の作成 | いいえ                                                                                                    | はい                               | はい             |
| 管理者パスワードの<br>作成      | <ul> <li>一部の TCPA と互換</li> <li>性のあるクライアン</li> <li>ト:はい。BIOS エン</li> <li>トリーを確認してく</li> <li>ださい。</li> </ul> | はい                               | はい             |

表3 は、ハードウェア公開鍵および秘密鍵が、ソフトウェアのインストール時に自 動的に作成されないことを示しています。ハードウェア公開鍵および秘密鍵の作成 は、ソフトウェアで手動により、またはスクリプトにより開始される必要がありま す。管理者パスワードは、BIOS、IBM Client Security Software アプリケーション、 またはスクリプトのいずれかの方法で作成できます。チップが、ハードウェア公開 鍵および秘密鍵に設定された値を制御します。ユーザーは値を設定できません。チ ップの乱数機能が使用されて、統計的に無作為な公開鍵および秘密鍵のペアが作成 されます。ただし、管理者パスワードは管理者が設定します。

管理者パスワードが異なるのは、管理者が値を設定する必要がある点です。管理者 パスワードに関するいくつかの問題に対応する必要があります。

- ・ 管理者パスワード (複数可) として何を設定しますか?
- 複数の異なるグループがありますか?その場合、各コンピューターに対するパスワードはどのような方法で論理的に判別しますか?
- どの管理者がパスワードへのアクセス権を持ちますか?異なるグループのユーザーに対して複数のパスワードを設定する場合、どのユーザーがどのパスワードに対してアクセス権をもちますか?
- 自己管理型のエンド・ユーザーには、管理者パスワードへのアクセスを許可するか。

上記の項目に対して有効な判断を下すには、管理者パスワードによって使用可能に なる以下の機能について理解することが重要です。

- 管理者ユーティリティーへのアクセスの取得
- ユーザーの追加/削除
- 使用可能な IBM Client Security Software アプリケーション/機能の定義

後続のセクションで、ポリシー・ファイルと管理者秘密鍵の関連付けについて説明 します。現時点では、ポリシーを変更するために管理者秘密鍵が必要である点にご 注意ください。表4 は、管理者パスワードおよび管理者秘密鍵で実行可能な機能を 示しています。

表4. パスワードおよび秘密鍵に基づいた管理者のアクション

| 処置                            | 管理者パスワード | 管理者秘密鍵 |
|-------------------------------|----------|--------|
| 管理者ユーティリティーへの<br>アクセスの取得      | はい       | いいえ    |
| ユーザーの追加/削除/復元                 | はい       | いいえ    |
| 使用可能な CSS アプリケー<br>ション/機能の定義  | はい       | いいえ    |
| ポリシーの定義/変更                    | はい       | はい     |
| ユーザーのパスフレーズをリ<br>セットするファイルの作成 | はい       | はい     |

TPM の初期設定でも、管理者公開鍵および秘密鍵が参照されます。上図で、この鍵 と関連付けられた機能が分かります。管理者公開鍵および秘密鍵の設定について検 討してください。この鍵ペアは、それぞれのコンピューターごとに固有にすること も、すべてのマシンに対して同一にすることもできます。IBM Client Security Software を初期設定すると、管理者は、既存の鍵ペアを使用するか、クライアント 用に新しい鍵ペアを作成するかを選択することができます。企業にとって何が最善 かは、実装する使用モデルによって異なります。

## 最良実例

企業の規模が大きければ、マシンごとに固有の鍵を与えるか、部門ごとに固有の鍵 を与えることができます。たとえば、人事部門で使用されているすべてのコンピュ ーターに管理者パスワードおよび/または管理者秘密鍵を設定して、エンジニアリン グ部門には別の管理者パスワードおよび/または管理者秘密鍵を設定する例などがあ ります。また、ビルまたは立地など物理的な要素をもとに区別することもできま す。パスフレーズ・リセット・ファイルを作成する際に、使用する管理者秘密鍵を 判別できると、リセットを要求するユーザーに基づいて簡単に処理できます。 33 ページの表 3 および 37 ページの表 5 で示されているとおり、ユーザーと会社、ま たはハードウェアの初期設定を実行する必要があります。

#### CSS をデプロイする前にセキュリティー・ポリシーを設定する

企業や組織においては、セキュリティーおよび認証についての設定が重要です。管理者アクセス権を持っている人であれば、ポリシーを変更し、そのポリシーをクラ イアント・コンピューターに「push」することができますが(59ページの『第8章 リモート側で新規または改訂されたセキュリティー・ポリシー・ファイルをデプロ イする』を参照)、ポリシー設定は、デプロイメントの前に構成するのが最善で す。ポリシーの設定の詳細については、「*Client Security Software 管理者ガイド*」の「UVM ポリシーの処理」を参照してください。

#### パスフレーズの紛失や認証装置の誤動作に備える

ユーザーがパスフレーズを紛失し、指紋読取装置やスマートカードなどの認証装置 が正しく動作しない事態が頻繁に生じます。

**パスフレーズの紛失:** ユーザーのパスフレーズは、クライアント・ハードディスク またはエンベデッド・セキュリティー・チップのどこにも、人が読める形式では保 存されていません。ユーザー自身の頭の中か、管理者鍵ペアで保護された他の場所 に保管しておくことが安全です。管理者は、管理者秘密鍵を使用して、アーカイブ 内のユーザー情報を復号化する必要があります。それから、管理者はユーザーに、 新しいパスフレーズを提供します。

ユーザーがパスフレーズを変更すると、指定したアーカイブに新しい情報が保存さ れます。

認証装置が誤動作した場合、IBM Client Security Software の設定を変更して、

「Click here to bypass」ボタンを表示するように構成することができます。ボタン をクリックすると、パスフレーズを正しく入力するようにという要求がユーザーに 出されます。セキュアなタスクを続行することができます。

CSS でバイパス・ボタンを表示するように設定するには、以下の手順を行います。

- 1. CSEC.INI ファイル (ルート・ディレクトリに位置) 内で、AllowBypass= 0 エン トリーを検索します。デフォルトでは、値が 0 に設定されており、CSS ではバ イパス・ボタンは非表示になります。
- 2. AllowBypass 値を 1 に設定します。CSS ウィンドウで、パスフレーズに加えて 認証を提供するようにユーザーに要求するときに、バイパス・ボタンが表示され ます。
- 3. CSEC.INI ファイルを保存します。

注:

- この情報をアーカイブするには、セットアップ構成ファイル (csec.ini)の保存先 ディレクトリ名を kal="保存先ディレクトリ名"にアーカイブ・ロケーション を指定する必要があります。さらに、保存先ディレクトリ名がネットワーク・ド ライブの場合、そのドライブはパスフレーズを保存するために、クライアント・ コンピューター上でマップされていなければなりません。
- アーカイブを指定しないでクライアント・コンピューター上もマップされない場合、パスフレーズはリカバリーされません。

# ユーザーの初期設定

IBM ESS は、複数のユーザーが 1 台のコンピューター上で独立してセキュア・ト ランザクションを実行するための機能を備えています。これらのユーザーには、1 つのパスフレーズが関連付けられており、その他にも指紋読取装置やスマートカー ドなどの認証装置が導入されている場合があります。このような仕組みは、複数要 因認証 と呼ばれています。ユーザーの初期設定は、IBM ESS を使用するためにク ライアント・コンピューターを構成するときの、重要なステップです。ユーザーの 初期設定には、2 つの部分のプロセスがあることにご注意ください。 1. 登録

2. 個人情報設定

### 登録

登録とは、IBM Client Security System にユーザーを追加または登録する作業のこと です。図 21 は、IBM Client Security Software のユーザー認証マネージャー (UVM) コンポーネントを示しています。UVM は、各ユーザーの証明書を制御し、ポリシ ーを実行します。

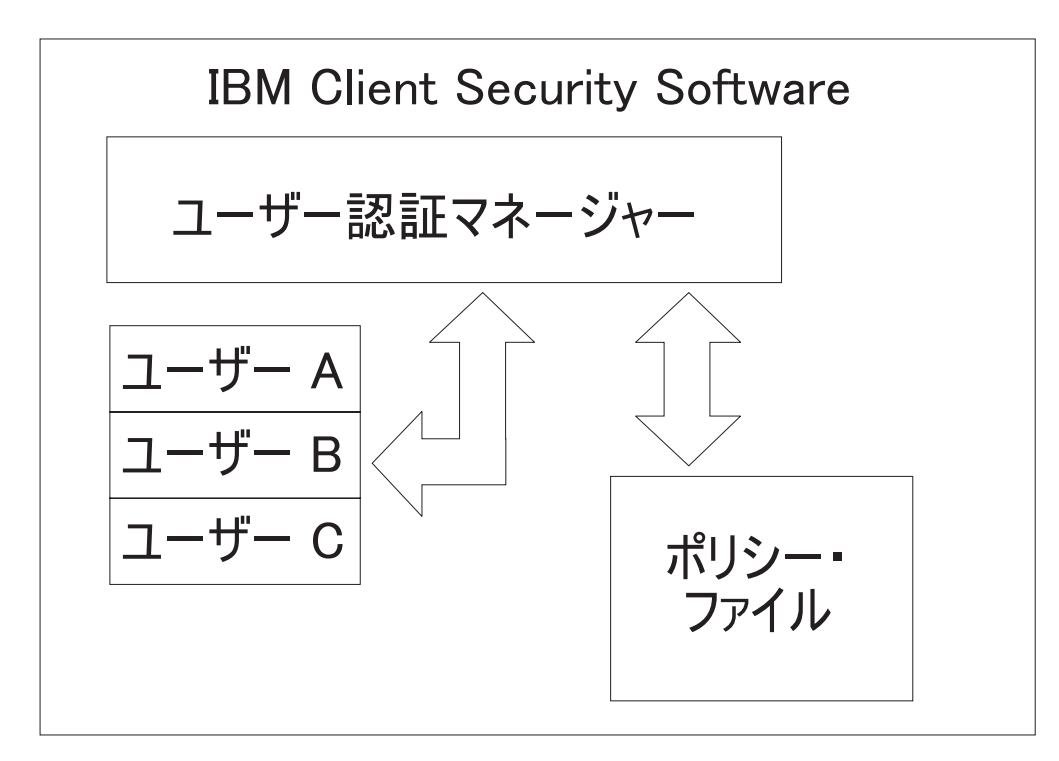

図21. ユーザー認証マネージャーは、各ユーザーの証明書を制御し、セキュリティー・ポリシーを実行する。

図21 に示されているようなポリシー・ファイルには、UVM が管理する各ユーザー に関する認証要求が定義されています。UVM のユーザーは、Windows ユーザー (ローカルまたはドメイン) に過ぎないことに注目してください。UVM は、現在コ ンピューターおよびオペレーティング・システムにログオンしているユーザーに基 づいて証明書を管理します。たとえば、ユーザー A が Windows にログインしたと きに、ユーザー A が UVM ユーザーでもある場合、ユーザー A が証明書が必要な 操作を実行しようとすると、UVM によりポリシーが適用されます。別の例とし て、ユーザー A がコンピューターにログオンした場合を考えます。ユーザー A は、次に Microsoft Outlook を起動して、ディジタル署名付きの電子メールを送信し ます。ディジタル署名された電子メールを送信するときに使用した秘密鍵は、IBM エンベデッド・セキュリティー・サブシステムにより保護されます。UVM は、操 作の実行を許可する前に、ポリシー・ファイルで定義されているポリシーを実行し ます。この例における要件は、操作が実行される前に、パスフレーズが認証される ことです。UVM は、ユーザーにパスフレーズを求めるプロンプトを出し、正確に 認証された場合、秘密鍵の操作がチップ内で実行されます。

## 個人の初期設定

個人の場合、初期設定とは個人用 UVM パスフレーズを設定することを指します。 登録プロセスのさまざまな部分を、異なる人が実行することができます。個人の UVM パスフレーズは、本人のみに知らされます。ただし、各個人が初期設定プロ セスを実行しない場合は、その個人が追加のステップを実行しなければならない場 合があります。UVM では、ユーザーが初めてログオンしたときに、パスフレーズ の変更を強制するように構成することもできます。

たとえば、ユーザー A が IT 管理者により初期設定されるとします。IT 管理者 は、Windows のユーザー・リストからユーザー A を (たとえば、ドメインから) 選 択します。UVM では、UVM パスフレーズをユーザー A に関連付けるように要求 されます。そこで、IT 管理者は、「IT 管理者パスフレーズ」の「デフォルト値」 を入力します。システムのセキュリティーを確実にするため、ユーザー A はシステ ムを受け取った後に、パスフレーズをカスタマイズして、他者がデフォルトのパス フレーズを使用してセキュア・トランザクションを行えないようにします。

| 方法        | コマンド・プロセス                                                                                                    | プロセス要件                               |
|-----------|----------------------------------------------------------------------------------------------------|--------------------------------------|
| 手動        | 管理者は、管理者ユーティリ<br>ティーを介して手動でユーザ<br>ー用に CSS の個人情報設定<br>を行える。                                                                    | 各コンピューターのセットア<br>ップには管理者が立ち合いま<br>す。 |
| 管理者構成ファイル | 管理者は、構成ファイルを作<br>成できる。構成ファイルに<br>は、管理者パスワードの暗号<br>化されたものが含まれる。そ<br>のファイルがユーザーに送信<br>され、ユーザーは管理者の介<br>入または立ち会いなしに個人<br>で登録できる。 | ユーザーが、セットアップ・<br>プロセスを実行する。          |
| *.ini     | 管理者が、ini ファイルを実<br>行するスクリプトを作成し、<br>デフォルトまたは個別設定し<br>たパスワードを設定する。                                                             | 管理者またはユーザーの立ち<br>会いはオプションです。         |

表 5. ユーザーの初期設定の方法

# デプロイメントのシナリオ

ここでは、1,000 個のエンド・ユーザーのために 1,000 個のクライアントをデプロ イメントします。デプロイメントの方法は、以下のいずれかです。

- どのマシンがどのエンド・ユーザーに配布されるか正確に把握している場合。た とえば、マシン1がボブに配布されるため、ボブをマシン1に登録します。ボ ブは、コンピューターを受け取ると、個人情報設定(彼の個人用パスフレーズの 設定)を行う必要があります。Bobはコンピューターを受け取り、IBM Client Security Softwareを開始し、自分のパスフレーズを設定します。
- ・ どのマシンがどのユーザーに配布されるのか把握していない場合。クライアント 1 をエンド・ユーザー X に配送します。

これら 2 つの要素があるため、IBM ESS のデプロイメント方法は、通常のアプリ ケーションとは異なります。ただし、IBM の ESS をデプロイする上で柔軟性を提 供するデプロイメント・オプションがいくつかあります。

会社における PC 送達の標準的なフロー・チャートは以下のようになります。

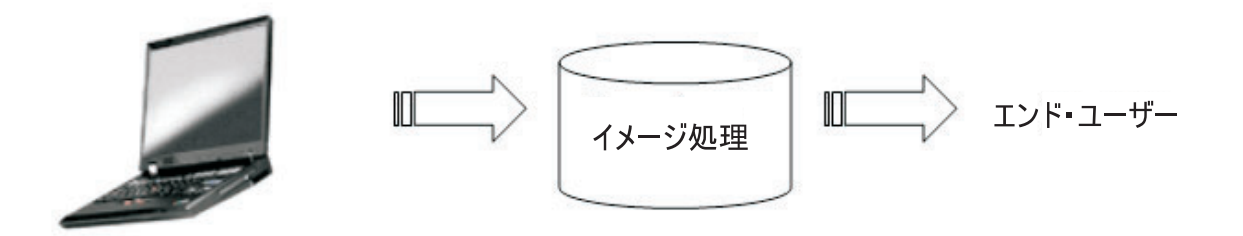

図 22. 標準的な PC デプロイメントのフロー・チャート

## 6 通りのデプロイメント・シナリオ

IBM Client Security Software をデプロイメントする方法は 6 通りあります。

- 追加コンポーネント--IBM Client Security Software のコードはディスク・イメージの一部ではありません。コンピューターがデプロイされた後に、インストール、初期設定、および個人情報設定が行われます。
- 2. **イメージ・コンポーネント**—IBM Client Security Software のコードはイメージの 一部ですが、インストールされていません。会社およびユーザーの個人情報設定 は開始されていません。 (39ページの図 23 を参照)
- 3. シンプル・インストール-IBM Client Security Software はインストールされ、会 社またはエンド・ユーザー用に個人情報設定が行われています。(40ページの図 24 を参照。)
- 4. 部分的な個人情報設定—IBM Client Security Software はインストールされ、会社 の個人情報設定は行われていますが、エンド・ユーザーの個人情報設定は行われ ていません。(40ページの図 24 を参照。)
- 5. 一時的な個人情報設定—IBM Client Security Software はインストールされ、会社 およびユーザーの個人情報設定は設定されています。ユーザーはユーザーのパス

フレーズをリセットし、必要に応じて、指紋スキャンまたはスマートカードの関 連性など他の認証情報を提供します。(41ページの図 25 を参照。)

6. 完全な個人情報設定—IBM Client Security Software はインストールされ、会社お よびユーザーの個人情報設定は設定されています。管理者はユーザーのパスフレ ーズを設定します。指紋スキャンまたは他の認証が必要である場合、ユーザーは その個人情報設定を提供する必要があります。(41 ページの図 25 を参照。)

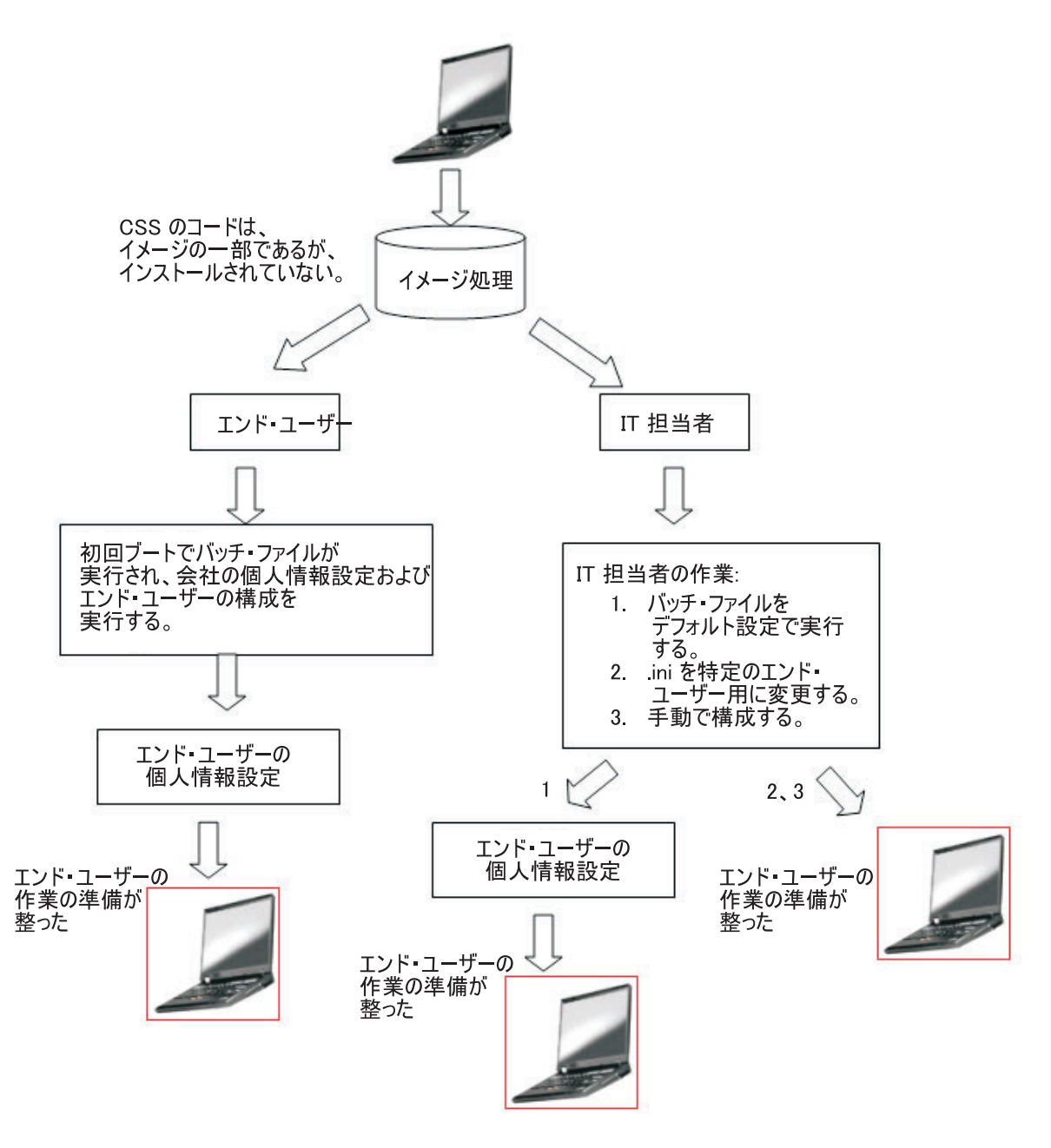

図 23. IBM Client Security Software コードはイメージに含まれているが、インストールされていない

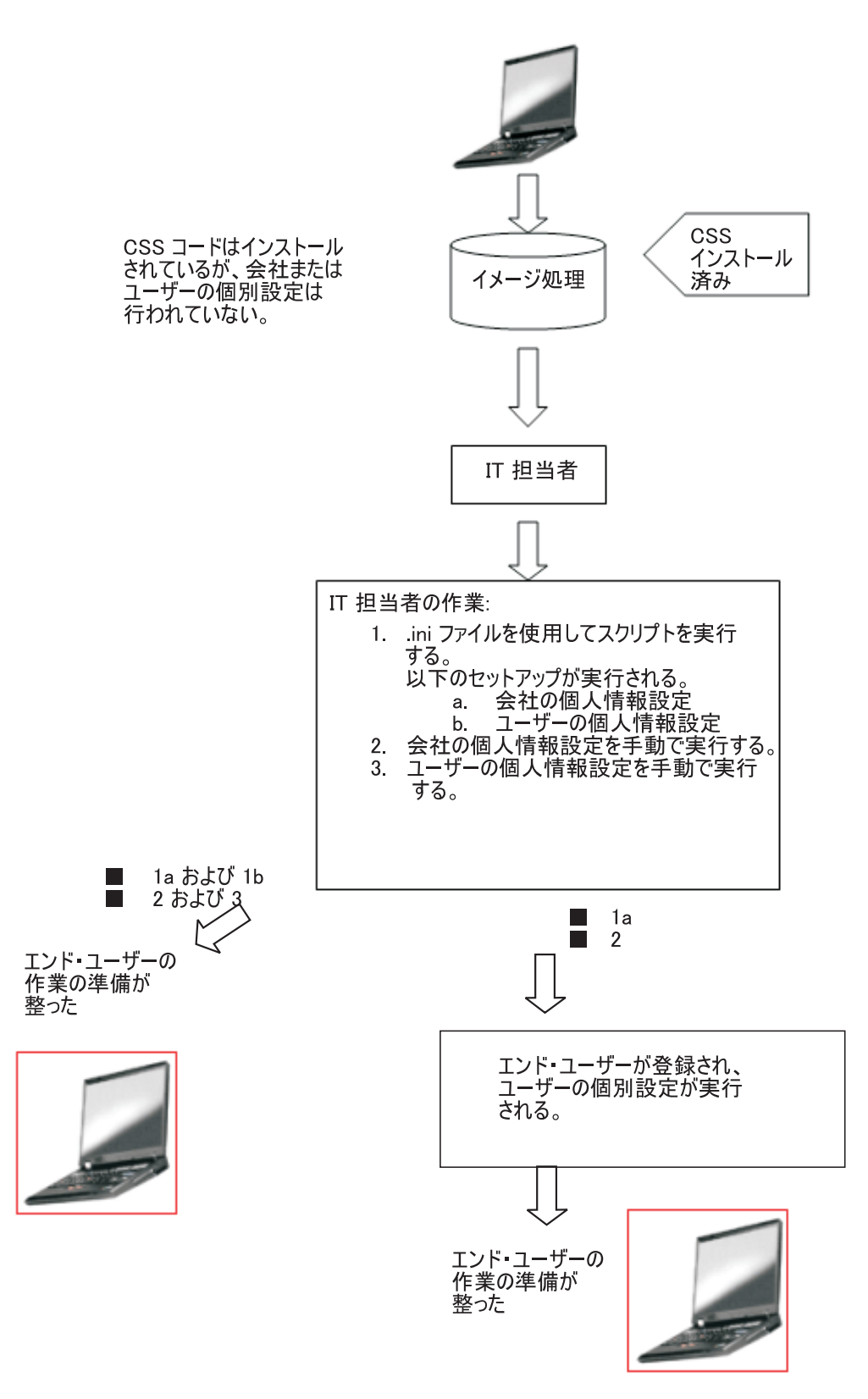

図 24. IBM Client Security Software コードはインストールされているが、会社またはユーザーの個別設定は行われていない

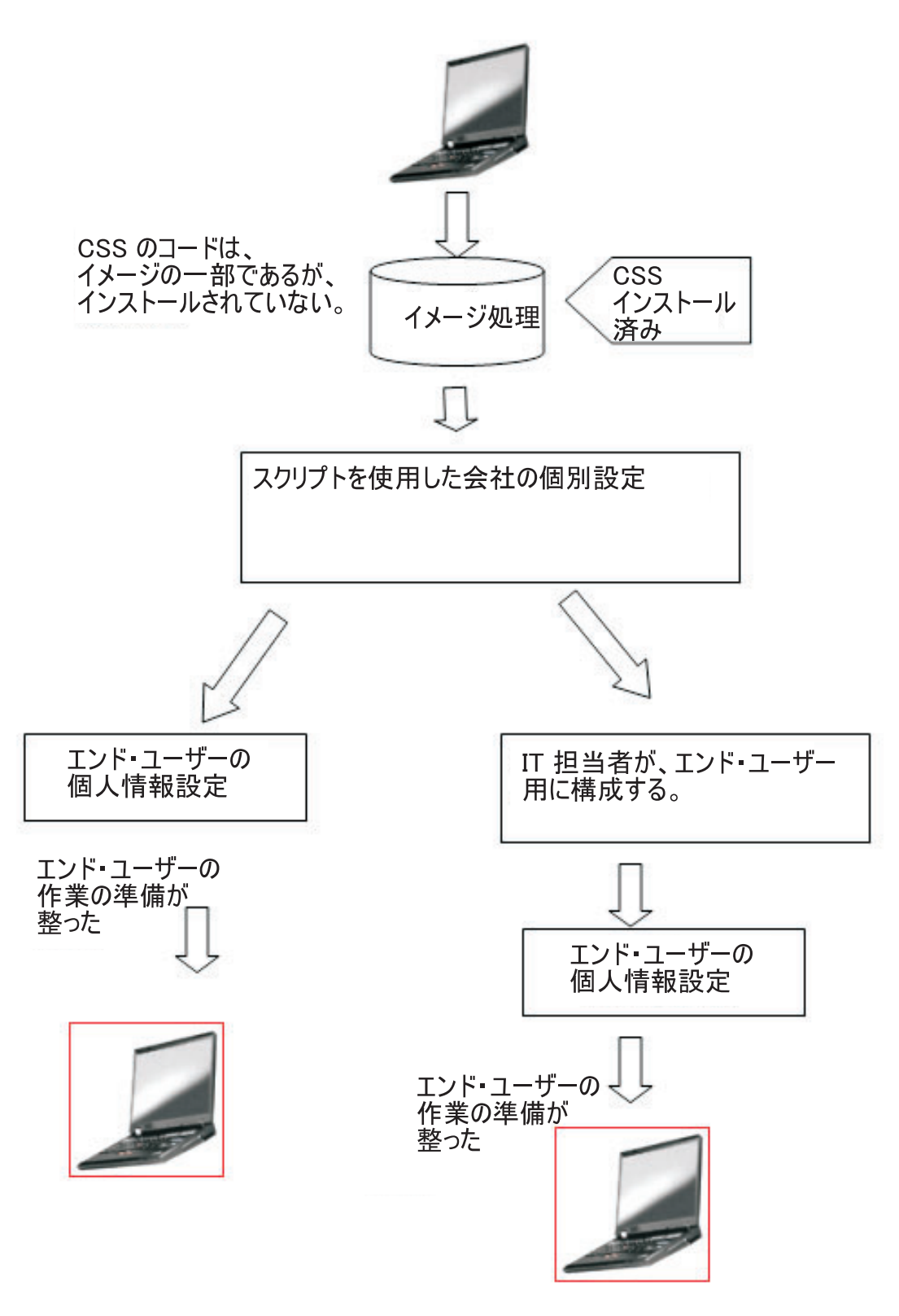

図 25. IBM Client Security Software はインストールされており、会社とユーザーの個別設定が完了している

シナリオ 1 では、ディスク・イメージがコンピューターに置かれた後に、IBM Client Security Software がデプロイメントされます。ディスク・イメージがインス トールされた後、IBM Client Security Software がインストールおよび構成され、エ ンベデッド・セキュリティー・チップが構成されます。

シナリオ 2 から 6 は、ソフトウェアのデプロイメントおよび構成、およびチップ の構成のさまざまなオプションを表しています。お客さまのニーズおよび環境に応 じて、要件に最適なシナリオおよびインストールの方法を選択できます。

## 構成ファイルの詳細

CSEC.INI ファイルは、Client Security のウィザード (Security ディレクトリーの CSECWIZ.EXE) を使用して作成できます。ウィザードを完了した後、「セットアッ プ・ウィザードで行った設定をセットアップ構成ファイル (C:¥CSEC.INI) に保存し ます。」の横にあるチェック・ボックスにチェックマークを付けます。ただし、サ ブシステムは構成しないでください。(設定は、C:¥CSEC.INI に保管されます)。

#### 設定

マス・デプロイメントによる設定を開始する場合は cscc.ini ファイルが必要です。 拡張子が .ini であればファイル名は任意です。次のリストは、作成する .ini ファイ ルの設定および設定の説明を示しています。CSEC.INI ファイルを開いて変更する前 に、最初に Security フォルダーの CONSOLE.EXE を使用して復号化する必要があ ります。

表 6. Client Security System 構成設定

| [CSSSetup]             | CSS セットアップのセクション・ヘッダー。           |
|------------------------|----------------------------------|
| suppw=bootup           | BIOS 管理者/スーパーバイザーのパスワード。         |
|                        | 小安は場口はノブングのよよにしてくたされ。            |
| hwpw=11111111          | CSS ハードウェア・パスワード。8 文字でなければなりませ   |
|                        | ん。常に必須です。ハードウェア・パスワードがすでに設定さ     |
|                        | れている場合は、正しい値でなければなりません。          |
| newkp=1                | 新しい管理者鍵ペアを生成する場合は 1。             |
|                        | 既存の管理者鍵ペアを使用する場合は 0。             |
| keysplit=1             | newkp が 1 の場合は、秘密鍵コンポーネントの番号を決定し |
|                        | ます。                              |
|                        | 注:既存の鍵ペアが複数の秘密鍵パーツを使用する場合は、す     |
|                        | べての秘密鍵パーツを同じディレクトリーに格納しなければな     |
|                        | りません。                            |
| kpl=c:¥jgk             | newkp が 1 の場合の管理者鍵ペアの場所。ネットワーク・ド |
|                        | ライブの場合はマップする必要があります。             |
| kal=c:¥jgk¥archive     | ユーザー鍵アーカイブの場所。                   |
|                        | ネットワーク・ドライブの場合はマップする必要があります。     |
| pub=c:¥jk¥admin.key    | 既存の管理者鍵ペアを使用する場合の管理者公開鍵の場所。      |
|                        | ネットワーク・ドライブの場合はマップする必要があります。     |
| pri=c:¥jk¥private1.key | 既存の管理者鍵ペアを使用する場合の管理者秘密鍵の場所。      |
|                        | ネットワーク・ドライブの場合はマップする必要があります。     |
| wiz=0                  | このファイルが CSS セットアップ・ウィザードによって生成   |
|                        | されたかどうかを識別します。このエントリーは必須ではあり     |
|                        | ません。ファイルに含める場合には、値は必ず 0 にします。    |
| clean=0                | 初期化後に .ini ファイルを削除する場合は 1、       |
|                        | 初期化後も .ini ファイルを残しておく場合は 0。      |

表 6. Client Security System 構成設定 (続き)

| enableroaming=1               | クライアントのローミングを有効にする場合は 1、                                                      |
|-------------------------------|-------------------------------------------------------------------------------|
|                               | クライアントのローミングを無効にする場合は 0。                                                      |
| username=                     | [promptcurrent] に設定すると、現在のユーザーにシステム登録                                         |
| [promptcurrent]               | パスワードの入力を求めるプロンプトを表示します。                                                      |
|                               | [current] に設定すると、sysregpwd エントリーで指定されたシ                                       |
|                               | ステム登録パスワードが現在のユーザーに与えられ、ユーザー                                                  |
|                               | はシステムをローミング・サーバーに登録することを許可され                                                  |
|                               |                                                                               |
|                               | 指定したユーザーがローミング・サーバーへのシステムの登録                                                  |
|                               | を計可されており、そのユーサーのシステム登録パスリードを                                                  |
|                               | sysregpwd 項目で指定9 る場合は [ <specific account="" user="">]。</specific>            |
|                               | enableroanning 他が、0 の場合で、enableroanning エンドリーが<br>左左したい提合け このエントローを毎日したいでください |
| 1 122 45 (70                  | 行任しない物日は、このエントリーを使用しないてくんとい。                                                  |
| sysregpwd=12345678            | ン人テム登録ハ人リート。この個は、ン人テムかローミング・                                                  |
|                               | サーバーに登録されるための止しいバスワートを設定してくた                                                  |
|                               | さい。username 他が [promptcurrent] に設定されている場合                                     |
|                               | ーを含めたいでください                                                                   |
| [UVMEnrollment]               | コーザー登録のセクション・ヘッダー                                                             |
|                               |                                                                               |
| enrollall=0                   | ローカル・ユーサー・アカワントをすべて UVM に登録する<br>担合け 1                                        |
|                               | 物口は 1、<br>特定のコーザー・アカウントを UWM に登録する提合け 0                                       |
|                               |                                                                               |
| defaultuvmpw=top              | enrollall か I の場合は、すべてのユーサーに対する UVM パ<br>スフレーズです。                             |
| defaultwinpw=down             | enrollall が 1 の場合、すべてのユーザー用に UVM に登録さ                                         |
|                               | れた Windows パスワード。                                                             |
| defaultppchange=0             | enrollall が 1 の場合に、すべてのユーザーに対する UVM パ                                         |
|                               | スフレーズ変更ポリシーを設定します。                                                            |
|                               | 値を 1 に設定した場合、ユーザーの次回のログオン時に                                                   |
|                               | UVM パスフレーズの変更が要求されます。                                                         |
|                               | 値を 0 に設定した場合、ユーザーの次回のログオン時に                                                   |
|                               | UVM パスフレーズの変更は要求されません。                                                        |
| defaultppexppolicy=1          | enrollall が 1 の場合に、すべてのユーザーに対する UVM パ                                         |
|                               | スフレーズ有効期限ポリシーを設定します。                                                          |
|                               | 値を 0 に設定した場合、UVM パスフレーズの有効期限が設                                                |
|                               | 定されます。                                                                        |
|                               | 値を 1 に設定した場合、UVM パスフレースの有効期限を設                                                |
|                               | 定しません。                                                                        |
| defaultppexpdays=0            | enrollall が 1 の場合は、すべてのユーザーに対し UVM パス                                         |
|                               | ノレー人の有効期限か切れるまでの日数を設定します。                                                     |
|                               | ppexpponcy 20 0 に設定される場合、この他で UVM バスフ<br>レーブの有効期限が切れるまでの日粉を設定してください。          |
| . د. جب ب ب                   | レースの有効効率のが知れるまでの日数を設定してくたさい。                                                  |
| enrollusers=x、 ここで x は        | この人ナートメントの値は、登録するユーサーの総数を指定し <br>  ナナ                                         |
| コノビユーターに登録9る<br> コーザーの公粉な三1 ま | より。                                                                           |
| ユーリーの応数を示しよ<br> オ             | enronan // U の場合は、UVM に登録されたユーサーの数で<br>オ                                      |
| 90                            | ۶ o e                                                                         |

表 6. Client Security System 構成設定 (続き)

| user1=jknox                                                       | 登録するユーザーの情報を、ユーザー 1 から順に提供しま<br>す。(ユーザー 0 は存在しません。)ユーザー名はアカウント<br>名でなければなりません。XP の実際のアカウント名を取得す<br>るには、次を行います。<br>1. コンピューター管理 (Computer Management) (Device<br>Manager) を開始します。<br>2. 「Local Users and Groups (ローカル・ユーザーおよびグル<br>ープ)」ノードを展開します。<br>3. 「Users (ユーザー)」フォルダーをオープンします。<br>「Name (名前)」列にリストされた項目がアカウント名で<br>す。 |
|-------------------------------------------------------------------|----------------------------------------------------------------------------------------------------|
| user1uvmpw=chrome                                                 | ユーザー 1 UVM の UVM パスフレーズを指定します。                                                                                                    |
| user1winpw=spinning                                               | UVM に登録するユーザー 1 の Windows パスフレーズを指<br>定します。                                                                                                    |
| user1domain=0                                                     | ユーザー 1 のアカウントがローカルであるのか、またはドメ<br>インにあるのかを指定します。<br>このアカウントがローカルであることを示す場合は 0、<br>このアカウントがドメインにあることを示す場合は 1。                                                                                                    |
| user1ppchange=0                                                   | ユーザー 1 の次回のログオン時に UVM パスフレーズの変更<br>を要求するかどうかを指定します。<br>値を 1 に設定した場合、ユーザーの次回のログオン時に<br>UVM パスフレーズの変更が要求されます。<br>値を 0 に設定した場合、ユーザーの次回のログオン時に<br>UVM パスフレーズの変更は要求されません。                                                                                                    |
| user1ppexppolicy=1                                                | ユーザー 1 の UVM パスフレーズの有効期限を設定するかど<br>うかを指定します。<br>値を 0 に設定した場合、UVM パスフレーズの有効期限が設<br>定されます。<br>値を 1 に設定した場合、UVM パスフレーズの有効期限を設<br>定しません。                                                                                                    |
| user1ppexpdays=0                                                  | user1ppexppolicy=0 の場合、この値で UVM パスフレーズの有<br>効期限が切れるまでの日数を設定してください。                                                                                                    |
| 各ユーザーに対して、表の影<br>す。1 名のユーザーにすべて<br>を提供します。たとえば、en<br>追加することができます。 | 付き部分で指定された順に従って、完全な構成設定を提供しま<br>のパラメーターを提供してから、次のユーザーにパラメーター<br>rollusers が 2 に設定される場合、以下のグループの構成設定を                                                                                                    |
| user2=chrome                                                      |                                                                                                    |
| user2uvmpw=left                                                   |                                                                                                    |
| user2winpw=right                                                  |                                                                                                    |
| user2domain=0                                                     |                                                                                                    |
| user2ppchange=1                                                   |                                                                                                    |
| user2ppexppolicy=0                                                |                                                                                                    |
| user2ppexpdays=90                                                 |                                                                                                    |
| [UVMAppConfig]                                                    | UVM 認識アプリケーションのセットアップおよび UVM 認<br>識モジュールのセットアップに関するセクション・ヘッダー。                                                                                                    |

表 6. Client Security System 構成設定 (続き)

| uvmlogon=0      | UVM ログオン・プロテクションを使用する場合は 1、<br>Windows ログオンを使用する場合は 0。                                            |
|-----------------|---------------------------------------------------------------------------------------------------|
| entrust=0       | Entrust 認証に UVM を使用する場合は 1、<br>Entrust 認証を使用する場合は 0。                                              |
| notes=1         | Lotus Notes に VM プロテクションを使用する場合は 1、<br>Notes のパスワード保護を使用する場合は 0。                                  |
| netscape=0      | IBM PKCS#11 モジュールによる 電子メールの署名と暗号化<br>を行う場合は 1。<br>IBMPKCS#11 モジュールによる 電子メールの署名と暗号化を<br>行わない場合は 0。 |
| passman=0       | パスワード・マネージャーを使用する場合は 1、<br>パスワード・マネージャーを使用しない場合は 0。                                               |
| folderprotect=0 | ファイルおよびフォルダー暗号化を使用する場合は 1、<br>ファイルおよびフォルダー暗号化を使用しない場合は 0。                                         |

#### 注:

- 1. IBM Client Security Software が拡張および更新されると、\*.ini のパラメーター は変更することがあります。
- 2. いずれかのファイルまたはパスがネットワーク・ドライブ上にある場合、そのド ライブはドライブ名にマッピングされている必要があります。
- ソフトウェアがコンテンツをロードできるようにするには、CSEC.ini ファイル が暗号化されている必要があります。このファイルは、Security ディレクトリー 内の CONSOLE.EXE を使用して暗号化します。スクリプトを使用して INI ファ イルを暗号化する場合、次のコマンドを使用することもできます。(長いパス名 を使用するには、引用符が必要です): CSS インストール・フォルダー ¥console.exe /q /ini: 暗号化されていない ini ファイルの絶対パス
- マス・デプロイメント設定をマス・デプロイメント・インストールとともに実行 しない場合は、次のコマンドでコマンド行から ini. ファイルを実行します。 CSS installation folder¥acamucli /ccf:c:¥csec.ini
- 5. INI ファイルでは、サブシステムを構成した後に、新しいユーザーを追加する機能がサポートされています。この機能は、ユーザーを登録するのに便利です。 INI ファイルは前述の方法で実行しますが、「pub=」および「pri=」値は含めないでください。このコードは、ユーザー登録のみを目的としており、サブシステムの再初期設定は想定していません。

IBM Client Security Software では、すでにインストールされている現在の Client Security Software に影響することなく、CSEC.INI ファイルを再度実行することができます。このファイルを再度実行すると、追加のユーザー登録などの操作を実行できます。

表 7. 2 回目の実行時の Client Security Software 構成設定

| [CSSSetup] | CSS セットアップのセクション・ヘッダー。   |
|------------|--------------------------|
| suppw=     | BIOS 管理者/スーパーバイザーのパスワード。 |
|            | 不要な場合はブランクのままにしてください。    |

| hwpw=11111111                                                                                                    | CSS ハードウェア・パスワード。8 文字でなければなりませ                                                                                                    |
|----------------------------------------------------------------------------------------------------|----------------------------------------------------------------------------------------------------|
|                                                                                                    | ん。常に必須です。ハードウェア・パスワードがすでに設定されている根合け、エリンはでなければなりません                                                                                                    |
|                                                                                                    | れている場合は、止しい他でなりればなりません。                                                                                                    |
| newkp=0                                                                                                    | 既存の管理者鍵のペイを使用する場合は 0。                                                                                                    |
| keysplit=1                                                                                                    | newkp が 1 の場合は、秘密鍵コンボーネントの番号を決定します。                                                                                                    |
|                                                                                                    | 注: 既存の鍵ペアが複数の秘密鍵パーツを使用する場合は、す                                                                                                    |
|                                                                                                    | べての秘密鍵パーツを同じディレクトリーに格納しなければな                                                                                                    |
|                                                                                                    |                                                                                                    |
| pub=                                                                                                    | フランクのままにしてくたさい。                                                                                                    |
| pri=                                                                                                    | ブランクのままにしてください。                                                                                                    |
| kal=c:¥archive                                                                                                    | ユーザー鍵アーカイブの場所。<br>ネットワーク・ドライブの場合はマップする必要があります。                                                                                                    |
| wiz=0                                                                                                    | このファイルが CSS セットアップ・ウィザードによって生成                                                                                                    |
|                                                                                                    | されたかどうかを識別します。このエントリーは必須ではあり                                                                                                    |
|                                                                                                    | ません。ファイルに含める場合には、値は必ず 0 にします。                                                                                                    |
| clean=0                                                                                                    | 初期設定後も .ini ファイルを残しておく場合は 0。                                                                                                    |
| enableroaming=0                                                                                                    | クライアントでローミングを無効にする場合は 0。                                                                                                    |
| [UVMEnrollment]                                                                                                    | ユーザー登録のセクション・ヘッダー。                                                                                                    |
| enrollall=0                                                                                                    | ローカル・ユーザー・アカウントをすべて UVM に登録する                                                                                                    |
|                                                                                                    | 場合は 1、                                                                                                    |
|                                                                                                    | 特定のユーザー・アカウントを UVM に登録する場合は 0。                                                                                                    |
| enrollusers=1                                                                                                    | このステートメントの値は、登録するユーザーの総数を指定し                                                                                                    |
|                                                                                                    | ます。                                                                                                    |
| user1=eddy                                                                                                    | ます。<br>登録する新しいユーザーの名前。                                                                                                    |
| user1=eddy<br>user1uvmpw=pass1word                                                                                              | ます。<br>登録する新しいユーザーの名前。<br>ユーザー 1 UVM の UVM パスフレーズを指定します。                                                                                                    |
| user1=eddy<br>user1uvmpw=pass1word<br>user1winpw=                                                                               | ます。<br>登録する新しいユーザーの名前。<br>ユーザー 1 UVM の UVM パスフレーズを指定します。<br>UVM に登録するユーザー 1 の Windows パスフレーズを指<br>定します。                                                                                                    |
| user1=eddy<br>user1uvmpw=pass1word<br>user1winpw=<br>user1domain=0                                                              | ます。<br>登録する新しいユーザーの名前。<br>ユーザー 1 UVM の UVM パスフレーズを指定します。<br>UVM に登録するユーザー 1 の Windows パスフレーズを指<br>定します。<br>ユーザー 1 のアカウントがローカルであるのか、またはドメ                                                                                                    |
| user1=eddy<br>user1uvmpw=pass1word<br>user1winpw=<br>user1domain=0                                                              | ます。<br>登録する新しいユーザーの名前。<br>ユーザー 1 UVM の UVM パスフレーズを指定します。<br>UVM に登録するユーザー 1 の Windows パスフレーズを指<br>定します。<br>ユーザー 1 のアカウントがローカルであるのか、またはドメ<br>インにあるのかを指定します。                                                                                                    |
| user1=eddy<br>user1uvmpw=pass1word<br>user1winpw=<br>user1domain=0                                                              | ます。<br>登録する新しいユーザーの名前。<br>ユーザー 1 UVM の UVM パスフレーズを指定します。<br>UVM に登録するユーザー 1 の Windows パスフレーズを指<br>定します。<br>ユーザー 1 のアカウントがローカルであるのか、またはドメ<br>インにあるのかを指定します。<br>このアカウントがローカルであることを示す場合は 0、                                                                                                    |
| user1=eddy<br>user1uvmpw=pass1word<br>user1winpw=<br>user1domain=0                                                              | ます。<br>登録する新しいユーザーの名前。<br>ユーザー 1 UVM の UVM パスフレーズを指定します。<br>UVM に登録するユーザー 1 の Windows パスフレーズを指<br>定します。<br>ユーザー 1 のアカウントがローカルであるのか、またはドメ<br>インにあるのかを指定します。<br>このアカウントがローカルであることを示す場合は 0、<br>このアカウントがドメインにあることを示す場合は 1。                                                                                                    |
| user1=eddy<br>user1uvmpw=pass1word<br>user1winpw=<br>user1domain=0<br>user1ppchange=0                                           | ます。<br>登録する新しいユーザーの名前。<br>ユーザー 1 UVM の UVM パスフレーズを指定します。<br>UVM に登録するユーザー 1 の Windows パスフレーズを指<br>定します。<br>ユーザー 1 のアカウントがローカルであるのか、またはドメ<br>インにあるのかを指定します。<br>このアカウントがローカルであることを示す場合は 0、<br>このアカウントがドメインにあることを示す場合は 1。<br>ユーザー 1 の次回のログオン時に UVM パスフレーズの変更                                                                                                    |
| user1=eddy<br>user1uvmpw=pass1word<br>user1winpw=<br>user1domain=0<br>user1ppchange=0                                           | ます。<br>登録する新しいユーザーの名前。<br>ユーザー 1 UVM の UVM パスフレーズを指定します。<br>UVM に登録するユーザー 1 の Windows パスフレーズを指<br>定します。<br>ユーザー 1 のアカウントがローカルであるのか、またはドメ<br>インにあるのかを指定します。<br>このアカウントがローカルであることを示す場合は 0、<br>このアカウントがドメインにあることを示す場合は 1。<br>ユーザー 1 の次回のログオン時に UVM パスフレーズの変更<br>を要求するかどうかを指定します。                                                                                                    |
| user1=eddy<br>user1uvmpw=pass1word<br>user1winpw=<br>user1domain=0<br>user1ppchange=0                                           | ます。<br>登録する新しいユーザーの名前。<br>ユーザー1 UVM の UVM パスフレーズを指定します。<br>UVM に登録するユーザー1 の Windows パスフレーズを指<br>定します。<br>ユーザー1 のアカウントがローカルであるのか、またはドメ<br>インにあるのかを指定します。<br>このアカウントがローカルであることを示す場合は0、<br>このアカウントがドメインにあることを示す場合は1。<br>ユーザー1 の次回のログオン時に UVM パスフレーズの変更<br>を要求するかどうかを指定します。<br>値を1 に設定した場合、ユーザーの次回のログオン時に<br>UVM パスフレーズの変更が要求されます                                                                                                    |
| user1=eddy<br>user1uvmpw=pass1word<br>user1winpw=<br>user1domain=0<br>user1ppchange=0                                           | ます。<br>登録する新しいユーザーの名前。<br>ユーザー 1 UVM の UVM パスフレーズを指定します。<br>UVM に登録するユーザー 1 の Windows パスフレーズを指<br>定します。<br>ユーザー 1 のアカウントがローカルであるのか、またはドメ<br>インにあるのかを指定します。<br>このアカウントがローカルであることを示す場合は 0、<br>このアカウントがドメインにあることを示す場合は 1。<br>ユーザー 1 の次回のログオン時に UVM パスフレーズの変更<br>を要求するかどうかを指定します。<br>値を 1 に設定した場合、ユーザーの次回のログオン時に<br>UVM パスフレーズの変更が要求されます。<br>値を 0 に設定した場合、ユーザーの次回のログオン時に                                                                                                    |
| user1=eddy<br>user1uvmpw=pass1word<br>user1winpw=<br>user1domain=0<br>user1ppchange=0                                           | ます。<br>登録する新しいユーザーの名前。<br>ユーザー1 UVM の UVM パスフレーズを指定します。<br>UVM に登録するユーザー1 の Windows パスフレーズを指<br>定します。<br>ユーザー1 のアカウントがローカルであるのか、またはドメ<br>インにあるのかを指定します。<br>このアカウントがローカルであることを示す場合は0、<br>このアカウントがドメインにあることを示す場合は1。<br>ユーザー1 の次回のログオン時に UVM パスフレーズの変更<br>を要求するかどうかを指定します。<br>値を1 に設定した場合、ユーザーの次回のログオン時に<br>UVM パスフレーズの変更が要求されます。<br>値を0 に設定した場合、ユーザーの次回のログオン時に<br>UVM パスフレーズの変更は要求されません。                                                                                                    |
| user1=eddy<br>user1uvmpw=pass1word<br>user1winpw=<br>user1domain=0<br>user1ppchange=0<br>user1ppcpplicy=1                       | ます。<br>登録する新しいユーザーの名前。<br>ユーザー 1 UVM の UVM パスフレーズを指定します。<br>UVM に登録するユーザー 1 の Windows パスフレーズを指<br>定します。<br>ユーザー 1 のアカウントがローカルであるのか、またはドメ<br>インにあるのかを指定します。<br>このアカウントがローカルであることを示す場合は 0、<br>このアカウントがドメインにあることを示す場合は 1。<br>ユーザー 1 の次回のログオン時に UVM パスフレーズの変更<br>を要求するかどうかを指定します。<br>値を 1 に設定した場合、ユーザーの次回のログオン時に<br>UVM パスフレーズの変更が要求されます。<br>値を 0 に設定した場合、ユーザーの次回のログオン時に<br>UVM パスフレーズの変更は要求されません。<br>ユーザー 1 の UVM パスフレーズの有効期限を設定するかど                                                                                                    |
| user1=eddy<br>user1uvmpw=pass1word<br>user1winpw=<br>user1domain=0<br>user1ppchange=0<br>user1ppexppolicy=1                     | ます。<br>登録する新しいユーザーの名前。<br>ユーザー1 UVM の UVM パスフレーズを指定します。<br>UVM に登録するユーザー1 の Windows パスフレーズを指<br>定します。<br>ユーザー1 のアカウントがローカルであるのか、またはドメ<br>インにあるのかを指定します。<br>このアカウントがローカルであることを示す場合は0、<br>このアカウントがドメインにあることを示す場合は1。<br>ユーザー1 の次回のログオン時に UVM パスフレーズの変更<br>を要求するかどうかを指定します。<br>値を1 に設定した場合、ユーザーの次回のログオン時に<br>UVM パスフレーズの変更が要求されます。<br>値を0 に設定した場合、ユーザーの次回のログオン時に<br>UVM パスフレーズの変更は要求されません。<br>ユーザー1 の UVM パスフレーズの有効期限を設定するかど<br>うかを指定します。                                                                                                    |
| user1=eddy<br>user1uvmpw=pass1word<br>user1winpw=<br>user1domain=0<br>user1ppchange=0<br>user1ppexppolicy=1                     | ます。<br>登録する新しいユーザーの名前。<br>ユーザー 1 UVM の UVM パスフレーズを指定します。<br>UVM に登録するユーザー 1 の Windows パスフレーズを指<br>定します。<br>ユーザー 1 のアカウントがローカルであるのか、またはドメ<br>インにあるのかを指定します。<br>このアカウントがローカルであることを示す場合は 0、<br>このアカウントがローカルであることを示す場合は 1。<br>ユーザー 1 の次回のログオン時に UVM パスフレーズの変更<br>を要求するかどうかを指定します。<br>値を 1 に設定した場合、ユーザーの次回のログオン時に<br>UVM パスフレーズの変更が要求されます。<br>値を 0 に設定した場合、ユーザーの次回のログオン時に<br>UVM パスフレーズの変更は要求されません。<br>ユーザー 1 の UVM パスフレーズの有効期限を設定するかど<br>うかを指定します。<br>値を 0 に設定した場合、UVM パスフレーズの有効期限が設                                                                                                   |
| user1=eddy<br>user1uvmpw=pass1word<br>user1winpw=<br>user1domain=0<br>user1ppchange=0<br>user1ppexppolicy=1                     | ます。<br>登録する新しいユーザーの名前。<br>ユーザー 1 UVM の UVM パスフレーズを指定します。<br>UVM に登録するユーザー 1 の Windows パスフレーズを指<br>定します。<br>ユーザー 1 のアカウントがローカルであるのか、またはドメ<br>インにあるのかを指定します。<br>このアカウントがローカルであることを示す場合は 0、<br>このアカウントがローカルであることを示す場合は 1。<br>ユーザー 1 の次回のログオン時に UVM パスフレーズの変更<br>を要求するかどうかを指定します。<br>値を 1 に設定した場合、ユーザーの次回のログオン時に<br>UVM パスフレーズの変更が要求されます。<br>値を 0 に設定した場合、ユーザーの次回のログオン時に<br>UVM パスフレーズの変更は要求されません。<br>ユーザー 1 の UVM パスフレーズの有効期限を設定するかど<br>うかを指定します。<br>値を 0 に設定した場合、UVM パスフレーズの有効期限が設<br>定されます。                                                                                         |
| user1=eddy<br>user1uvmpw=pass1word<br>user1winpw=<br>user1domain=0<br>user1ppchange=0<br>user1ppexppolicy=1                     | ます。<br>登録する新しいユーザーの名前。<br>ユーザー1 UVM の UVM パスフレーズを指定します。<br>UVM に登録するユーザー1 の Windows パスフレーズを指<br>定します。<br>ユーザー1 のアカウントがローカルであるのか、またはドメ<br>インにあるのかを指定します。<br>このアカウントがローカルであることを示す場合は 0、<br>このアカウントがローカルであることを示す場合は 1。<br>ユーザー1 の次回のログオン時に UVM パスフレーズの変更<br>を要求するかどうかを指定します。<br>値を1 に設定した場合、ユーザーの次回のログオン時に<br>UVM パスフレーズの変更が要求されます。<br>値を0 に設定した場合、ユーザーの次回のログオン時に<br>UVM パスフレーズの変更は要求されません。<br>ユーザー1 の UVM パスフレーズの有効期限を設定するかど<br>うかを指定します。<br>値を0 に設定した場合、UVM パスフレーズの有効期限が設<br>定されます。<br>値を1 に設定した場合、UVM パスフレーズの有効期限が設                                                                |
| user1=eddy<br>user1uvmpw=pass1word<br>user1winpw=<br>user1domain=0<br>user1ppchange=0<br>user1ppexppolicy=1                     | ます。<br>登録する新しいユーザーの名前。<br>ユーザー 1 UVM の UVM パスフレーズを指定します。<br>UVM に登録するユーザー 1 の Windows パスフレーズを指<br>定します。<br>ユーザー 1 のアカウントがローカルであるのか、またはドメ<br>インにあるのかを指定します。<br>このアカウントがローカルであることを示す場合は 0、<br>このアカウントがローカルであることを示す場合は 1。<br>ユーザー 1 の次回のログオン時に UVM パスフレーズの変更<br>を要求するかどうかを指定します。<br>値を 1 に設定した場合、ユーザーの次回のログオン時に<br>UVM パスフレーズの変更が要求されます。<br>値を 0 に設定した場合、ユーザーの次回のログオン時に<br>UVM パスフレーズの変更は要求されません。<br>ユーザー 1 の UVM パスフレーズの有効期限を設定するかど<br>うかを指定します。<br>値を 0 に設定した場合、UVM パスフレーズの有効期限が設<br>定されます。<br>値を 1 に設定した場合、UVM パスフレーズの有効期限が設<br>定されます。                                             |
| user1=eddy<br>user1uvmpw=pass1word<br>user1winpw=<br>user1domain=0<br>user1ppchange=0<br>user1ppexppolicy=1<br>user1ppexpdays=0 | ます。<br>登録する新しいユーザーの名前。<br>ユーザー 1 UVM の UVM パスフレーズを指定します。<br>UVM に登録するユーザー 1 の Windows パスフレーズを指<br>定します。<br>ユーザー 1 のアカウントがローカルであるのか、またはドメ<br>インにあるのかを指定します。<br>このアカウントがローカルであることを示す場合は 0、<br>このアカウントがローカルであることを示す場合は 1。<br>ユーザー 1 の次回のログオン時に UVM パスフレーズの変更<br>を要求するかどうかを指定します。<br>値を 1 に設定した場合、ユーザーの次回のログオン時に<br>UVM パスフレーズの変更が要求されます。<br>値を 0 に設定した場合、ユーザーの次回のログオン時に<br>UVM パスフレーズの変更は要求されません。<br>ユーザー 1 の UVM パスフレーズの有効期限を設定するかど<br>うかを指定します。<br>値を 1 に設定した場合、UVM パスフレーズの有効期限が設<br>定されます。<br>値を 1 に設定した場合、UVM パスフレーズの有効期限が設<br>定されます。<br>値を 1 に設定した場合、UVM パスフレーズの有効期限を設定<br>されます。 |

表 7. 2 回目の実行時の Client Security Software 構成設定 (続き)

# 第 6 章 Tivoli Access Manager サーバーへの Client Security コンポーネントのインストール

クライアント・レベルでのエンド・ユーザーの認証処理は、セキュリティー上の重 要な問題です。Client Security Software は、IBM クライアントのセキュリティー・ ポリシーの管理に必要なインターフェースを備えています。このインターフェース は、Client Security Software の主要コンポーネントである認証ソフトウェアのユー ザー認証マネージャー (UVM) に組み込まれています。

IBM クライアントの UVM セキュリティー・ポリシーは、次の 2 通りの異なる方 法で管理できます。

- IBM クライアントに置かれているポリシー編集を使用して、ローカル側から管理 する
- Tivoli<sup>®</sup> Access Manager を使用して全社的に管理する

Client Security を Tivoli Access Manager と一緒に使用する前に、Tivoli Access Manager の Client Security コンポーネントをインストールしておく必要があります。このコンポーネントは、IBM Web サイト

(http://www.ibm.com/jp/pc/security/index.shtml) からダウンロードできます。

## 前提条件

IBM クライアントと Tivoli Access Manager サーバーとの間の保護接続を確立する 前に、次のコンポーネントを IBM クライアントにインストールしておく必要があ ります。

- IBM Global Security Toolkit
- IBM SecureWay<sup>®</sup> Directory クライアント
- · Tivoli Access Manager Runtime Environment

Tivoli Access Manager のインストールと使用の詳細については、 http://www.tivoli.com/products/index/secureway\_policy\_dir/index.htm の Web サイトに ある資料を参照してください。

# Client Security のコンポーネントのダウンロードとインストール

Client Security コンポーネントは、IBM Web サイトから無料でダウンロードできます。

Client Security コンポーネントをダウンロードして、Tivoli Access Manager サーバ ーと IBM クライアントにインストールするには、以下の手順を実行します。

1. Web サイト上の情報を使用して、システムに IBM 統合セキュリティー・チッ プが搭載されていることを確認します。この確認を行うには、モデル番号をハ ードウェア要件のテーブルと照合して、「**続行**」をクリックします。

- 2. マシン・タイプと一致するラジオ・ボタンを選択して、「続行」をクリックし ます。
- 3. ユーザー ID を作成し、オンライン・フォーム記入により IBM に登録して、 使用許諾契約書を確認した上で「使用許諾契約書に同意」をクリックします。

自動的に Client Security ダウンロード・ページに転送されます。

- ダウンロード・ページ上のステップに従って、デバイス・ドライバー、readme ファイル、ソフトウェア、参照資料、追加のユーティリティーなど、必要なも のをすべてインストールします。
- 5. 次の手順を実行して、Client Security Software をインストールします。
  - a. Windows のデスクトップで、「**スタート**」 > 「**ファイル名を指定して**実 行」の順にクリックします。
  - b. 「ファイル名を指定して実行」フィールドに
     「d:¥directory¥css54xjp.exe」と入力し、「OK」をクリックします。ここで、d:¥directory¥ は、ダウンロードしたファイルが保管されているドライブとディレクトリーです。ファイル名中の「X」は、省略されるか、英数字が入ります。適切なファイル名を入力します。
  - c. 「**OK**」をクリックします。画面の指示に従って、インストールを続けま す。
- 6. コンピューターが再起動したら、Windows のデスクトップから、「スタート」
   >「ファイル名を指定して実行」の順にクリックします。
- 「ファイル名を指定して実行」フィールドに「d:¥directory¥TAMCSS.exe」 (d:¥directory¥ はファイルが格納されているドライブ名およびディレクトリー) を入力するか、「参照」をクリックしてファイルを位置指定します。
- 8. 「**OK**」をクリックします。
- 9. 宛先フォルダーを指定して、「解凍」をクリックします。

ウィザードによって、指定されたフォルダーにファイルが抽出されます。ファ イルが正常に解凍されたことを示すメッセージが出されます。

10. 「**OK**」をクリックします。

# Client Security コンポーネントを Tivoli Access Manager サーバーに追加

pdadmin ユーティリティーは、管理者が大部分の Tivoli Access Manager 管理タス クの実行に使用できるコマンド行ツールです。複数コマンドの実行により、管理者 は、複数の pdadmin コマンドが入っているファイルを使用して、1 つのタスクまた は一連のタスクを実行できます。pdadmin ユーティリティーと管理サーバー (pdmgrd) 間の通信は、SSL を介して保護されます。pdadmin ユーティリティーは、 Tivoli Access Manager Runtime Environment (PDRTE) パッケージの一部としてイン ストールされます。

pdadmin ユーティリティーは、このようなファイルの位置を指定するファイル名引き数を受け入れます。たとえば、次のとおりです。

MSDOS>pdadmin [-a admin-user][-p password ]file-pathname

次のコマンドは、IBM Solutions オブジェクト・スペース、Client Security Actions、 および個々のACL 項目を Tivoli Access Manager サーバー上に作成する方法の一例 です。

MSDOS>pdadmin -a sec\_master -p password C:\#TAM\_Add\_ClientSecurity.txt

pdadmin ユーティリティーおよびそのコマンド構文の詳細については、「*Tivoli* Access Manager Base Administrator Guide」を参照してください。

# IBM クライアントと Tivoli Access Manager サーバー間の保護接続の確 立

IBM クライアントから Tivoli Access Manager 許可サービスに許可決定を要求する ためには、Tivoli Access Manager セキュア・ドメイン内に独自の認証 ID を設定す る必要があります。

Tivoli Access Manager セキュア・ドメイン内でアプリケーション用に固有の ID を 作成する必要があります。認証 ID が認証検査を実行するには、アプリケーション が remote-acl-users グループのメンバーでなければなりません。アプリケーションが セキュア・ドメイン・サービスのいずれかとコンタクトしたい場合、まず、セキュ ア・ドメインにログインする必要があります。

IBM Client Security アプリケーションは、svrsslcfg ユーティリティーを使用することによって、Tivoli Access Manager 管理サーバーおよび許可サーバーとの通信を可能にしています。

IBM Client Security アプリケーションは、svrsslcfg ユーティリティーを使用することによって、Tivoli Access Manager 管理サーバーおよび許可サーバーとの通信を可能にしています。

svrsslcfg ユーティリティーは、次のタスクを実行します。

- アプリケーション用のユーザー ID を作成する。例: DemoUser/HOSTNAME
- そのユーザー用の SSL キー・ファイルを作成する。例: DemoUser.kdb と DemoUser.sth
- ユーザーを remote-acl-users グループに追加する。

次のパラメーターが必要です。

- -f cfg\_file 構成ファイルのパスおよび名前。TAMCSS.conf を使用します。
- -d kdb\_dir サーバー用の鍵リング・データベース・ファイルが入るディレクトリー。
- -n server\_name 対象の IBM クライアント・ユーザーの実際の Windows ユーザー名/UVM ユーザー名。
- -P admin\_pwd Tivoli Access Manager の管理者パスワード。
- -s server\_type remote として指定する必要がある。
- -S server\_pwd 新たに作成されたユーザーのパスワード。このパラメーターは必須です。

- -r port\_num IBM クライアント用の listen ポート番号。これは、Tivoli Access Manager Runtime 変数の PD 管理サーバー用 SSL サーバー・ポートで指定され るパラメーターです。
- -e pwd\_life パスワードの有効期間 (日数)。

IBM クライアントと Tivoli Access Manager サーバーとの間の保護接続を確立する には、次の手順を実行します。

1. ディレクトリーを作成し、この新しいディレクトリーに TAMCSS.conf ファイル を移動します。

例: MSDOS> mkdir C:\TAMCSS MSDOS> move C:\TAMCSS.conf C:\TAMCSS\

2. svrsslcfg を実行してユーザーを作成します。

MSDOS> svrsslcfg -config -f C:¥TAMCSS¥TAMCSS.conf -d C:¥TAMCSS¥ -n <server\_name> - s remote -S <server\_pwd> -P <admin\_pwd> -e 365 -r 199

注: <server\_name> を、IBM クライアントの対象 UVM ユーザー名とホスト名に 置き換えてください (例: -n DemoUser/MyHostName)。IBM クライアント・ホス ト名は、MSDOS プロンプトで「hostname」と入力して見つけることができま す。svrsslcfg ユーティリティーは、Tivoli Access Manager サーバー内に有効な 項目を作成し、暗号化された通信用に固有の SSL キー・ファイルを提供しま す。

3. svrsslcfg を実行して、ivacld の位置を TAMCSS.conf ファイルに追加します。

デフォルトでは、PD Authorization server はポート 7136 で listen します。これ は、Tivoli Access Manager サーバー上の ivacld.conf ファイルの ivacld スタンザ にある tcp\_req\_port パラメーターを調べることによって確認できます。ivacld ホ スト名が正しいことが重要です。この情報を取得するには、pdadmin server list コマンドを使用します。サーバー名は server\_name-host\_name です。次は、 pdadmin server list の実行例です。

MSDOS> pdadmin server list ivacld-MyHost.ibm.com

その後で、次のコマンドを使用して、上で表示された ivacld サーバーのレプリカ・ エントリーを追加します。ivacld は、デフォルト・ポート 7136 上で listen してい ることを前提とします。

svrsslcfg -add\_replica -f config file path -h host\_name MSDOS>svrsslcfg -add\_replica -f C:\u00e4TAMCSS\u00e4TAMCSS.conf -h MyHost.ibm.com

## IBM クライアントの構成

Tivoli Access Manager を使用して IBM クライアントの認証オブジェクトを管理す るには、Client Security Software に付属のコンポーネントである管理者ユーティリ ティーを使用して、あらかじめ各クライアントを構成しておく必要があります。こ のセクションでは、IBM クライアントを構成する場合の前提条件と手順について説 明します。

## 前提条件

必ず、表示されている順に次のソフトウェアを IBM クライアントにインストール してください。

- サポートされている Microsoft Windows オペレーティング・システム。Tivoli Access Manager を使用すると、Windows XP、Windows 2000、Windows NT<sup>®</sup> Workstation 4.0 のいずれかが稼動している IBM クライアントの認証要件を管理 することができます。
- Client Security Software バージョン 5.3 以上。 このソフトウェアをインストー ルして IBM エンベデッド・セキュリティー・チップを使用可能にすると、 Client Security 管理者ユーティリティーを使用して、ユーザー認証を設定し、 UVM セキュリティー・ポリシーを編集することができます。Client Security Software のインストールと使用についての包括的な説明は、「Client Security Software インストール・ガイド」および「Client Security Software 管理者ガイ ド」を参照してください。

## Tivoli Access Manager セットアップ情報の構成

Tivoli Access Manager をローカル・クライアントにインストールしたら、Client Security Software が備えているソフトウェア・コンポーネントである管理者ユーテ ィリティーを使用して、Access Manager のセットアップ情報を構成できます。 Access Manager のセットアップ情報は、次の設定値で構成されています。

- 構成ファイルへの絶対パスの選択
- ローカル・キャッシュ・リフレッシュ間隔の選択

IBM クライアントの Tivoli Access Manager セットアップ情報を構成するには、次の手順を実行します。

- 1. 「スタート」 > 「設定」 > 「コントロール パネル」 > 「IBM エンベデッ ド・セキュリティー・サブシステム」の順にクリックします。
- 2. 管理者パスワードを入力して、「OK」をクリックします。

パスワードを入力すると、管理者ユーティリティーのメインウィンドウが開き ます。

3. 「**アプリケーション・サポートとポリシーの構成**」ボタンをクリックします。

「UVM アプリケーションとポリシーの構成」画面が表示されます。

- 4. 「標準の Windows ログオンを UVM のセキュア・ログオンに置き換える」チ ェック・ボックスにチェックマークを付けます。
- 5. 「**アプリケーション・ポリシー**」ボタンをクリックします。
- 6. 「Tivoli アクセス・マネージャー・セットアップ情報」の領域で、 TAMCSS.conf 構成ファイルへの絶対パスを選択します。たとえば、 C:¥TAMCSS¥TAMCSS.conf とします。

この領域を使用可能にするには、 Tivoli Access Manager をクライアントにインストールする必要があります。

7. 「**ポリシーを編集**」ボタンをクリックします。

「管理者パスワードの入力」画面が表示されます。

8. 指定のフィールドに管理者パスワードを入力して、「OK」をクリックします。

「IBM UVM ポリシー」画面が表示されます。

- 9. 「処理」ドロップダウン・メニューから、Tivoli Access Manager を使用して管 理するための動作を選択します。
- 「選択したオブジェクトをアクセス・マネージャーが管理する」チェック・ボックスを選択して、チェック・ボックスの中にチェックマークが表示されるようにします。
- 11. 「適用」ボタンをクリックします。

変更は次回のキャッシュ・リフレッシュ時に反映されます。変更を即時に反映 する場合は、「**ローカル・キャッシュの更新**」ボタンをクリックします。

## ローカル・キャッシュ機能の設定および使用

Tivoli Access Manager 構成ファイルを選択したら、ローカル・キャッシュのリフレ ッシュ間隔を設定できます。セキュリティー・ポリシー情報のローカル・レプリカ が、Tivoli Access Manager によって管理された状態で IBM クライアントで保持さ れます。ローカル・キャッシュの自動リフレッシュは、月数 (0 から 12) または日 数 (0 から 30) の増分でスケジュールできます。

ローカル・キャッシュを設定またはリフレッシュするには、以下の手順を実行しま す。

- 1. 「スタート」 > 「設定」 > 「コントロール パネル」 > 「IBM エンベデッ ド・セキュリティー・サブシステム」の順にクリックします。
- 2. 管理者パスワードを入力して、「OK」をクリックします。

「管理者ユーティリティー」ウィンドウが開きます。管理者ユーティリティーの 使用法の詳細については、「*Client Security Software 管理者ガイド*」を参照して ください。

 管理者ユーティリティーで、「アプリケーション・サポートとポリシーの構成」 ボタンをクリックしてから、「アプリケーション・ポリシー」ボタンをクリック します。

「クライアント・セキュリティー・ポリシー構成の変更」画面が表示されます。

- 4. 次のいずれかを実行します。
  - この時点でローカル・キャッシュをリフレッシュするには、「ローカル・キャッシュの更新」をクリックします。
  - 自動リフレッシュの頻度を設定するには、指定のフィールドに月数(0から 12)および日数(0から 30)を入力して、「ローカル・キャッシュの更新」を クリックします。ローカル・キャッシュがリフレッシュされ、ローカル・キャ ッシュ・ファイルの有効期限が更新されて、次回の自動リフレッシュの実行期 日が表示されます。

# Tivoli Access Manager による IBM クライアント・オブジェク トの管理

UVM ポリシーは、1 つのグローバル・ポリシー・ファイルを通じて管理されま す。グローバル・ポリシー・ファイル(UVM ポリシー・ファイルと呼びます) に は、IBM クライアント・システムで実行される処理(たとえば、システムへのログオン、スクリーン・セーバーの消去、電子メール・メッセージの署名)の認証要件が 記載されています。

Tivoli Access Manager によって IBM クライアントの認証オブジェクトを管理する には、その前に UVM ポリシー編集を使用してUVM ポリシー・ファイルを編集し ます。UVM ポリシー編集は管理者ユーティリティーに含まれています。

重要: Tivoli Access Manager によってオブジェクトを管理すると、Tivoli Access Manager のオブジェクト・スペースにオブジェクトの制御権が渡されます。これを行う場合は、Client Security Software を再インストールして、そのオブジェクトに対するローカル制御権を再設定する必要があります。

#### ローカル UVM ポリシーの編集

ローカル・クライアントの UVM ポリシーを編集する場合は、必ず事前に1 人以上 のユーザーが UVM に登録されていることを確認してください。登録がない場合 は、ポリシー編集でローカル・ポリシー・ファイルを開くときにエラー・メッセー ジが表示されます。

ローカル UVM ポリシーを編集し、それが編集されたクライアントにのみ使用しま す。デフォルトの位置に Client Security をインストールした場合、ローカル UVM ポリシーは ¥Program Files¥IBM¥Security¥UVM\_Policy¥globalpolicy.gvm として保管 されます。UVM に追加されたユーザーのみが、UVM ポリシー編集を使用できま す。

注:認証オブジェクト(たとえば、オペレーティング・システムのログオン) に指紋 を必要とするUVM ポリシーを設定する場合、UVM に追加される各ユーザーは、そ のオブジェクトを使用するには指紋を登録していなければなりません。

UVM ポリシー編集を始動するには、管理者ユーティリティーで次の手順を実行します。

「アプリケーション・サポートとポリシーの構成」ボタンをクリックしてから、
 「アプリケーション・ポリシー」をクリックします。

「クライアント・セキュリティー・ポリシー構成の変更」画面が表示されます。

2. 「**ポリシーを編集**」ボタンをクリックします。

「管理者パスワードの入力」画面が表示されます。

3. 指定のフィールドに管理者パスワードを入力して、「OK」をクリックします。

「IBM UVM ポリシー」画面が表示されます。

4. 「オブジェクトの選択」タブで、「**処理**」または「オブジェクト・タイプ」をク リックし、認証要件の割り当て対象にするオブジェクトを選択します。

有効なアクションの例としては、「システムへのログオン」、「システムのアン ロック」、「電子メールの復号化」があります。オブジェクト・タイプの例とし ては、「ディジタル証明書の獲得」があります。

5. 選択したオブジェクトごとに、「**選択したオブジェクトをアクセス・マネージャ** ーが管理する」を選択して、そのオブジェクトに対して Tivoli Access Manager を使用可能にします。 重要: Tivoli Access Manager によってオブジェクトを管理すると、Tivoli Access Manager のオブジェクト・スペースにオブジェクトの管理権を移すことになります。後でオブジェクトに対するローカル制御権を再設定するには、Client Security Software を再インストールする必要があります。

**注:** UVM ポリシーの編集時に「**ポリシーの要約**」をクリックすると、ポリシーの要約情報を表示できます。

- 6. 「適用」をクリックして、変更内容を保管します。
- 7. 「OK」をクリックして終了します。

#### リモート・クライアント用の UVM ポリシーの編集と使用

複数の IBM クライアントにまたがって UVM ポリシーを使用するには、リモー ト・クライアント用の UVM ポリシーを編集し保管してから、UVM ポリシー・フ ァイルを他の IBM クライアントにコピーします。デフォルトの位置に Client Security をインストールした場合、UVM ポリシー・ファイルは ¥Program Files¥IBM¥Security¥UVM\_Policy¥remote¥globalpolicy.gvm として保管されます。

この UVM ポリシーを使用する他のリモート IBM クライアントに、次のファイル をコピーします。

- ¥IBM¥Security¥UVM\_Policy¥remote¥globalpolicy.gvm
- ¥IBM¥Security¥UVM\_Policy¥remote¥globalpolicy.gvm.sig

デフォルトの位置にClient Security Software をインストールした場合、上記のパス のルート・ディレクトリーは ¥Program Files です。リモート・クライアントの ¥IBM¥Security¥UVM\_Policy¥ ディレクトリー・パスに両方のファイルをコピーする 必要があります。

# トラブルシューティングの図

以下の項は、Client Security Software を使用しているときに問題が生じた場合に役 立つと考えられるトラブルシューティングの一覧表を示しています。

# ディジタル証明書のトラブルシューティングに関する情報

ディジタル証明書の取得中に問題が生じた場合に役立つと考えられるトラブルシュ ーティング情報を、次に示します。

| 問題の兆候                                                                                                    | 可能な解決策                                             |
|----------------------------------------------------------------------------------------------------|----------------------------------------------------|
| ディジタル証明書の要求中に、UVM パスフ<br>レーズ・ウィンドウまたは指紋認証ウィンド<br>ウが繰り返し表示される                                                                                          | 処置                                                 |
| ディジタル証明書が取得される前に、UVM<br>セキュリティー・ポリシーは、ユーザーに<br>UVM パスフレーズまたは指紋認証を要求し<br>ます。ユーザーが証明書を取得しようとする<br>と、UVM パスフレーズまたは指紋スキャン<br>を要求する認証ウィンドウが繰り返し表示さ<br>れます。 | 認証ウィンドウが開くたびに、UVM パスフ<br>レーズを入力するか、指紋をスキャンしま<br>す。 |

| 問題の兆候                                                                              | 可能な解決策                           |
|------------------------------------------------------------------------------------|----------------------------------|
| VBScript または JavaScript <sup>™</sup> のエラー・メ                                        | 処置                               |
| ッセージが表示される                                                                         |                                  |
| ディジタル証明書を要求したときに、<br>VBScript または JavaScript に関連したエラ<br>ー・メッセージが表示される可能性がありま<br>す。 | コンピューターを再起動して、証明書をもう<br>一度取得します。 |

# **Tivoli Access Manager のトラブルシューティングに関する情報**

Client Security Software と Tivoli Access Manager の併用による問題が生じた場合に 役立つと考えられるトラブルシューティング情報を、次に示します。

| 問題の兆候                                                                                                    | 可能な解決策                                                                                                    |
|----------------------------------------------------------------------------------------------------|----------------------------------------------------------------------------------------------------|
| ローカルのポリシー設定値が、サーバー上の<br>ポリシー設定値と対応しない                                                                                                    | 処置                                                                                                    |
| Tivoli Access Manager では、UVM でサポー<br>トされていない特定のビット構成ができま<br>す。このため、PD サーバーの構成中に、管<br>理者によって行われた設定値がローカルのポ<br>リシー要件で上書きされる可能性がありま<br>す。   | これは、既知の制限です。                                                                                                    |
| Tivoli Access Manager のセットアップ設定<br>値にアクセスできない                                                                                            | 処置                                                                                                    |
| 管理者ユーティリティーの「ポリシー・セッ<br>トアップ」ページ上では、Tivoli Access<br>Manager のセットアップ、およびローカル・<br>キャッシュ・セットアップ設定値にアクセス<br>できません。                          | Tivoli Access Manager Runtime Environment<br>をインストールします。IBM クライアント<br>上に Runtime Environment がインストールさ<br>れていない場合、「ポリシー・セットアッ<br>プ」ページ上の Tivoli Access Manager 設定<br>値が使用可能になりません。 |
| ユーザー用のコントロールが、ユーザーおよ<br>びグループの両方に対して有効になってしま<br>う                                                                                        | 処置                                                                                                    |
| 「ビットのトラバース(Traverse bit)」がオン<br>の場合、Tivoli Access Manager サーバーの構<br>成中にユーザーをグループに定義すると、ユ<br>ーザー用のコントロールがユーザーとグルー<br>プの両方に対して有効になってしまいます。 | アクションは不要です。                                                                                                    |

# Lotus Notes のトラブルシューティングに関する情報

Client Security Software と Lotus Notes<sup>®</sup>の併用による問題が生じた場合に役立つと 考えられるトラブルシューティング情報を、次に示します。

| 問題の兆候                                                                          | 可能な解決策 |
|--------------------------------------------------------------------------------|--------|
| Lotus <sup>®</sup> Notes に対する UVM 保護が有効化<br>された後、Notes が自身のセットアップを終<br>了できなくなる | 処置     |

| 問題の兆候                                                                                                    | 可能な解決策                                                                                                    |
|----------------------------------------------------------------------------------------------------|----------------------------------------------------------------------------------------------------|
| 管理者ユーティリティーを使用して UVM プ                                                                                                    | これは、既知の制限です。                                                                                                    |
| ロテクションを有効化した後には、Lotus<br>Notes がセットアップを終了できなくなりま<br>す。                                                                                 | 管理者ユーティリティーで Lotus Notes のサ<br>ポートを有効にするには、事前に Lotus<br>Notes を構成して稼働の状態にする必要があ<br>ります。                                                                                                    |
| Notes パスワードを変更しようとしたときに<br>エラー・メッセージが表示される                                                                                             | 処置                                                                                                    |
| Client Security Software の使用中に Notes パ<br>スワードを変更すると、エラー・メッセージ<br>が表示される可能性があります。                                                      | パスワードの変更を再試行します。それでも<br>解決されない場合は、クライアントを再始動<br>します。                                                                                                    |
| パスワードを無作為に生成した後で、エラ<br>ー・メッセージが表示される                                                                                                   | 処置                                                                                                    |
| エラー・メッセージが表示されるのは、次の<br>ようなことを行った場合です。<br>• Lotus Notes 構成ツールを使用して、Notes                                                               | 「OK」をクリックして、エラー・メッセー<br>ジを閉じます。これ以外のアクションは不要<br>です。                                                                                                    |
| ID に対する UVM プロテクションを設定<br>したとき<br>Notes を開き、Notes で提供されている機<br>能を使用して Notes ID ファイルのパスワ<br>ードを変更したとき<br>パスワードを変更した直後に Notes を閉<br>じたとき | エラー・メッセージに反して、パスワードは<br>変更されています。新しいパスワードは<br>Client Security Software によって作成され<br>る、ランダム生成のパスワードです。Notes<br>ID ファイルは現在、ランダム生成のパスワ<br>ードで暗号化されるため、新規のユーザー<br>ID ファイルはユーザーにとって必要ありま<br>せん。エンド・ユーザーがもう一度パスワー<br>ドを変更すると、UVM は Notes ID 用に新<br>たにランダム生成のパスワードを生成しま<br>す。 |

# 暗号化のトラブルシューティングに関する情報

Client Security Software 3.0 以降を使用してファイルを暗号化しているときに問題が 生じた場合に役立つと考えられるトラブルシューティング情報を、次に示します。

| 問題の兆候                                                                                                    | 可能な解決策                                                                                                    |
|----------------------------------------------------------------------------------------------------|----------------------------------------------------------------------------------------------------|
| 前に暗号化したファイルが、復号化されない                                                                                          | 処置                                                                                                    |
| Client Security Software 3.0 以降へのアップ<br>グレード後、以前のバージョンのClient<br>Security Software で暗号化されたファイル<br>は、復号化されません。 | これは、既知の制限です。<br>Client Security Software 3.0 以降をインスト<br>ールする前に、以前のバージョンの Client<br>Security Software を使用して暗号化されたフ<br>ァイルをすべて、復号化する必要がありま<br>す。以前のバージョンの Client Security<br>Software を使用して暗号化されたファイル<br>は、そのファイルの暗号のインプリメンテー<br>ションが変更されてしまっているため、<br>Client Security Software 3.0 では復号化でき |
|                                                                                                    | ません。                                                                                                    |

# 第7章 IBM Client Security Software を補完するためのサー ド・パーティーのハードウェア・デバイス・ドライバーのインスト ール

Client Security にサード・パーティー・ソリューションをインストールすると、社内 のコンピューター環境に合わせてプロテクションのレベルを調整するための追加の 機能を統合して、インフラストラクチャー全体を保護することができます。

IBM エンベデッド・セキュリティー・サブシステムは、以下の製造元のセキュリティー認証ハードウェアに適合していることがテストにより確認済みです。

- Targus 製の指紋読取装置
- Gemplus 製のスマート・カード・ソリューション

上記の製造元の製品の詳細については、製造元へのリンクが含まれている http://www.ibm.com/jp/pc/security/css/css.html にアクセスしてください。

ディスク・イメージの一部となる多くのコンポーネントと同様に、インストールの 順序が非常に重要です。上記の認証装置や関連ドライバー、および他のソフトウェ アをデプロイメントする予定の場合、最初に IBM Client Security Software をインス トールする必要があります。デバイス・ドライバーより以前に CSS がハードディス クに存在しないと、認証デバイスのドライバーおよびソフトウェアが正常にインス トールされません。

認証デバイスのソフトウェアおよびドライバーのインストール方法と最新情報については、デバイスに付属のマニュアルをお読みください。

# 第 8 章 リモート側で新規または改訂されたセキュリティー・ポ リシー・ファイルをデプロイする

セキュリティー・ポリシーを更新する場合でも、異なるコンピューター用に異なる ポリシーを作成する場合でも、署名の権限を持つ IT 管理者はポリシー・ファイル を改訂してデプロイできます。ポリシー・ファイルを、ACAMUCLI.EXE を使用し て編集してください。(「コントロール パネル」で IBM Security Subsystem アイコ ンをダブルクリックして、ポリシーを編集することもできます。)

「適用」をクリックした後に、表示中の指示に従ってポリシー・ファイルに署名します。(注:管理者秘密鍵が分割されている場合、ポリシー・ファイルに署名するには、すべてのコンポーネントを入力する必要があります。)編集したファイルは、GLOBALPOLICY.GVM および GLOBPOLICY.GVM.SIG になります。これらのファイルを適切なユーザーに分散して、Security¥UVM\_Policy フォルダーに保管されていることを確認します。

デプロイメントの後に、パスフレーズ・ポリシーをリモート側で更新できます。ユ ーザーが次回パスフレーズを変更する場合に、パスフレーズ・ポリシー・ファイル を更新してパスフレーズ要件を変更できます。管理者は、ユーザーにパスフレーズ 変更を強制した後の期間を定義できます。この有効時間は、ユーザーの登録時に定 義します。たとえば、管理者がユーザー Jane を登録したときの初期のポリシーで は、パスワードの長さが8文字、有効期限が30日に設定されていたとします。管 理者は、ポリシー・ファイルを更新して、Jane がパスフレーズを次に変更するとき に、新しいパスフレーズの長さを 12 文字にするよう要求することができます。ま た、管理者は有効期限の期間を変更することもできます。たとえば、管理者はジェ ーンにパスフレーズを 30 日ごとではなく 15 日ごとに変更するよう要求できま す。次のシナリオではどうなるでしょうか? 30 日間のパスフレーズの「寿命」のう ち、10 日目になります。新しいパスフレーズ・ポリシー・ファイルは、クライアン ト・コンピューターに送信され、パスフレーズを 15 日ごとに変更するよう要求し ます。パスフレーズの有効期限は、5 日後または 20 日後のどちらで切れるでしょ うか。パスフレーズは、オリジナルのポリシーに従って 20 日後に有効期限が切れ ます。パスフレーズの有効期限ポリシーは、パスフレーズが設定された時点で有効 になります。15 日間に変更するポリシーは、ジェーンが 20 日後にパスフレーズを 変更した時点から開始します。

要求されたパスフレーズの特性を変更する場合は、上記の指示に従ってください。 次に、SECURITY¥UVM\_POLICY フォルダーから UVM\_PP\_POLICY.DAT および UVM\_PP\_POLICY.DAT.SIG ファイルを配布します。

# 付録. 特記事項

本書に記載の製品、サービス、または機能が日本においては提供されていない場合 があります。日本で利用可能な製品、サービス、および機能については、日本 IBM の営業担当員にお尋ねください。本書で IBM 製品、プログラム、またはサービス に言及していても、その IBM 製品、プログラム、またはサービスのみが使用可能 であることを意味するものではありません。これらに代えて、IBM の知的所有権を 侵害することのない、機能的に同等の製品、プログラム、またはサービスを使用す ることができます。ただし、IBM 以外の製品とプログラムの操作またはサービスの 評価および検証は、お客様の責任で行っていただきます。

IBM は、本書に記載されている内容に関して特許権 (特許出願中のものを含む) を 保有している場合があります。本書の提供は、お客様にこれらの特許権について実 施権を許諾することを意味するものではありません。実施権についてのお問い合わ せは、書面にて下記宛先にお送りください。

〒106-0032 東京都港区六本木 3-2-31 IBM World Trade Asia Corporation Licensing

IBM およびその直接または間接の子会社は、本書を特定物として現存するままの状態で提供し、商品性の保証、特定目的適合性の保証および法律上の瑕疵担保責任を含むすべての明示もしくは黙示の保証責任を負わないものとします。国または地域によっては、法律の強行規定により、保証責任の制限が禁じられる場合、強行規定の制限を受けるものとします。

この情報には、技術的に不適切な記述や誤植を含む場合があります。本書は定期的 に見直され、必要な変更は本書の次版に組み込まれます。 IBM は予告なしに、随 時、この文書に記載されている製品またはプログラムに対して、改良または変更を 行うことがあります。

本書で説明される製品は、誤動作により人的な傷害または死亡を招く可能性のある 移植またはその他の生命維持アプリケーションで使用されることを意図していませ ん。本書に記載される情報が、IBM 製品仕様または保証に影響を与える、またはこ れらを変更することはありません。本書の内容は、IBM またはサード・パーティー の知的所有権のもとで明示または黙示のライセンスまたは損害補償として機能する ものではありません。本書に記載されている情報はすべて特定の環境で得られたも のであり、例として提示されるものです。他の稼働環境では、結果が異なる場合が あります。

IBM は、お客様が提供するいかなる情報も、お客様に対してなんら義務も負うことのない、自ら適切と信ずる方法で、使用もしくは配布することができるものとします。

# IBM 以外の Web サイト

本書において IBM 以外の Web サイトに言及している場合がありますが、便宜のため記載しただけであり、決してそれらの Web サイトを推奨するものではありません。それらの Web サイトにある資料は、この IBM 製品の資料の一部ではありません。それらの Web サイトは、お客様の責任でご使用ください。

# 商標

以下は、IBM Corporation の商標です。 IBM ThinkPad ThinkCentre Tivoli

Microsoft、Windows、Windows NT および Windows ロゴは、Microsoft Corporation の米国およびその他の国における商標です。

他の会社名、製品名およびサービス名等はそれぞれ各社の商標です。